# Benutzerhandbuch/ User's Manual

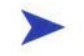

### PCI - 954 Board

User's Manual

Version 1.01

Kontron Embedded Computers GmbH

0-0096-3387

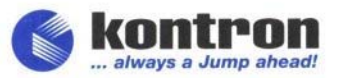

# Contents

| Introduction                                                  | 4  |
|---------------------------------------------------------------|----|
| Symbols used in this Manual                                   | 5  |
| Important Instructions                                        | 6  |
| Note on the Warranty                                          | 6  |
| Exclusion of Accident Liability Obligation.                   | 6  |
| Liability Limitation / Exemption from the Warranty Obligation | 6  |
| Safety Instructions                                           | 7  |
| Safety Instruction for the Lithium Battery                    | 8  |
| Electrostatic Discharge (ESD)                                 | 8  |
| Electromagnetic Compatibility                                 | 9  |
| FCC Statement                                                 | 9  |
| Scope of Delivery                                             | 10 |
| Optional Parts                                                | 10 |
| Product Identification                                        | 10 |
| Labeling Information                                          | 11 |
| Board Description                                             | 12 |
| Features                                                      | 13 |
| Extended Functions                                            | 15 |
| Functional Diagram                                            | 16 |
| Configuration                                                 | 17 |
| Memory Installation                                           | 17 |
| Jumper and Connectors on the PCI-954                          | 18 |
| Jumper and Connectors Location on the PCI-954                 | 19 |
| Jumper on PCI-954                                             | 20 |
| External Interfaces                                           | 21 |
| On-Board Connectors                                           | 25 |
| LEDs on PCI-954                                               | 38 |
| Peripherals                                                   | 39 |
| Temperature Sensors                                           | 39 |
| Real Time Clock                                               | 39 |
| Watchdog Timer                                                | 39 |
| Interrupt and I/O Maps                                        | 40 |
| Interrupt Map                                                 | 40 |

| Memory Map                                                       | 41         |
|------------------------------------------------------------------|------------|
| DMA Map                                                          | 44         |
| Beep Codes                                                       | 45         |
| Troubleshooting BIOS Beep Codes                                  | 45         |
| SMBus Device Address Assignments                                 | 46         |
| BIOS Configuration                                               | 47         |
| BIOS Setup                                                       | 47         |
| Navigation                                                       | 48         |
| Main                                                             | 49         |
| System Time / System Date                                        | 49         |
| Advanced                                                         | 50         |
| CPU Configuration                                                | 51         |
| IDE Configuration                                                | 52         |
| Floppy Configuration                                             | 61         |
| Super IO Configuration                                           | 62         |
| Hardware Health Configuration                                    | 65         |
| ACPI Settings                                                    | 66         |
| Event Log Configuration                                          | 70         |
| PCI-954 Feature                                                  | 71         |
| USB Configuration                                                | 75         |
| PCIPnP                                                           | 78         |
| Boot                                                             | 83         |
| Boot Settings Configuration                                      |            |
| 1st Boot Device / 2nd Boot Device / / # Boot Device /            |            |
| Hard Disk Drives                                                 |            |
| Removable Drives                                                 |            |
| CD/DVD Drives                                                    |            |
| Security                                                         |            |
| Supervisor Password                                              |            |
| User Password                                                    |            |
| Boot Sector Virus Protection                                     | 94         |
| Primary/Secondary/Third/Fourth (Master and/or Slave) HDD User Pa | issword 95 |
| Chinset                                                          | 96         |
| Intel Montara-GM+ NorthBridge Configuration                      | 96         |
| Intel SouthBridge (HB) Configuration                             |            |
| Power                                                            | 101        |
| Advanced SMI Enable Controls                                     | 101        |
| Advanced Resume Event Controls                                   | 107        |
| Fyit                                                             | 103        |
|                                                                  |            |

| Save Changes and Exit           |     |
|---------------------------------|-----|
| Discard Changes and Exit        |     |
| Discard Changes                 |     |
| Load Optimal Defaults           |     |
| Load Failsafe Defaults          | 105 |
| Technical Data                  | 106 |
| Environmental Specifications    |     |
| Electrical Specifications       |     |
| Typical Currents                |     |
| CE Directives, Standards        | 109 |
| Declaration of Conformity       | 110 |
| Technical Support               | 111 |
| Returning Defective Merchandise | 112 |

# Introduction

Kontron Embedded Computers would like to point out that the information contained in this manual may be subject to technical changes, particularly as a result of continuous upgrades.

The attached documentation does not entail any guarantee on the part of Kontron Embedded Computers with respect to technical processes described in the manual or any product characteristics set out in the manual. Kontron Embedded Computers does not accept any liability for any printing errors or other inaccuracies in the manual unless it can be proven that Kontron Embedded Computers is aware of such errors or inaccuracies or that Kontron Embedded Computers is unaware of these as a result of gross negligence and Kontron Embedded Computers has failed to eliminate these errors or inaccuracies for this reason.

Kontron Embedded Computers expressly informs the user that this manual only contains a general description of technical processes and instructions which may not be applicable in every individual case. In cases of doubt, please contact Kontron Embedded Computers.

This manual is protected by copyright. All rights are reserved by Kontron Embedded Computers. Copies of all or part of this manual or translations into a different language may only be made with the prior written consent of Kontron Embedded Computers. Kontron Embedded Computers points out that the information contained in this manual is continuously being updated in line with the technical alterations and improvements made by Kontron Embedded Computers to the products and thus this manual only reflects the technical status of the products at the time of printing. Updated versions are available on the Kontron website: <u>www.kontron.com</u>.

© 2005 by Kontron Embedded Computers

Printing and duplication, even of sections, is only permissible with the express approval of

Kontron Embedded Computers GmbH Oskar-von-Miller-Str. 1

85385 Eching Germany

### Symbols used in this Manual

#### Symbol

#### Meaning

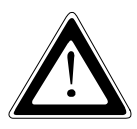

This symbol indicates the danger of injury to the user or the risk of damage to the product if the corresponding warning notices are not observed.

13

This symbol indicates that the product or parts thereof may be damaged if the corresponding warning notices are not observed.

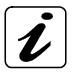

This symbol refers to general information on the device and manual.

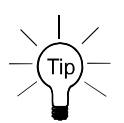

This symbol comes before useful information and tips for routine operation.

### SYSM Program names are printed in *italics*.

format a: Commands are printed in Courier.

- Intersection (Intersection) Intersection (Intersection)
- IBM, PC-AT, OS/2 and PS/2 are registered trademarks of the International Business Machines Corporation.
- ® Intel and Pentium are registered trademarks of Intel Corporation.
- ® AMI is a registered trademark of American Megatrends, Inc.

Other product names cited in this manual may also be trademarks and are used here solely for identification purposes.

## Important Instructions

This chapter contains safety instructions which must be observed when using the PCI-954 board.

The manufacturer's instructions provide useful information on your PCI-954 board.

### Note on the Warranty

Due to their limited service life, parts which by their nature are subject to a particularly high degree of wear (wearing parts) are excluded from the warranty beyond that provided by law. This applies to the batteries, for example.

### **Exclusion of Accident Liability Obligation**

Kontron Embedded Computers shall be exempted from the statutory accident liability obligation if the user fails to observe the safety instructions.

# Liability Limitation / Exemption from the Warranty Obligation

In the event of damage to the device caused by failure to observe the hints in this manual and on the device (especially the safety instructions), Kontron Embedded Computers shall not be required to honor the warranty even during the warranty period and shall be exempted from the statutory accident liability obligation.

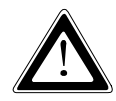

### **Safety Instructions**

Please read this section carefully and observe the instructions for your own safety and correct use of the board. Observe the warnings and instructions on the board and in the manual.

The PCI-954 board has been built and tested by Kontron Embedded Computers in accordance with IEC / EN 60950 and left the company in a perfectly safe condition.

In order to maintain this condition and ensure safe operation, the user must observe the instructions and warnings contained in this manual.

Kontron Embedded Computers can only guarantee the safety, reliability and performance of the board if all of the following safety instructions are observed.

- □ The PCI-954 board must be used in accordance with the instructions for use.
- The PCI-954 board is designed to be built into a system. The integration into the system has to be done such, that the system complies with the IEC / EN 60950 safety rules.
- When installing the board into a system, ensure that the system is switched off and the systems power cord is disconnected from the power source.
  Disconnect all cable connections of peripheral devices from the system.
- Ensure that the DC operating voltages adheres to the specification given in the "Electrical Specifications".
- Only devices and components which fulfill the requirements of a SELV circuit (security extra low voltage) in accordance with IEC/EN 60950 may be connected to the interfaces of the PCI-954 board.
- Please observe, that all cables attached to the PCI-954board must be duly connected and fixed.
- □ If extensions are made to the PCI-954 board, the legal stipulations and the board specifications must be observed.

- Repairs may only be carried out by a person authorized to do so by Kontron Embedded Computers.
- □ It must be assumed that safe operation is no longer possible,
  - if the device has visible damage or
  - if the device no longer functions.

In these cases the device must be shut down and secured against unintentional operation.

### Safety Instruction for the Lithium Battery

The PCI - 954 board is equipped with a lithium battery. The lithium battery should be replaced only in the factory.

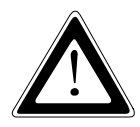

### Warning

There is a danger of explosion if the wrong type of battery is used for replacement.

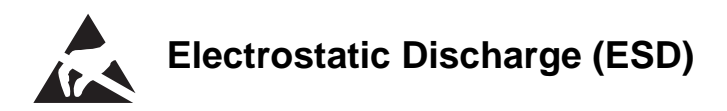

The components on the board are sensitive to static electricity. Care must therefore be exercised at all times during handling and inspection of the PCI-954 board, in order to ensure the product integrity.

- Do not handle this product while it is outside its protective enclosure, while it is not used for operational purposes, unless it is otherwise anti-static protected.
- Unpack or install this product only at EOS/ESD safe work stations. When safe work station are not guaranteed, it is important for the user to be electrically discharged before touching the PCI-954 board with his/her hands or tools. This is most easily done by touching a metal part of your system housing.
- □ Only hold the assemblies at the edge.
- Do not touch any connection pins or conductors on the assembly.

### **Electromagnetic Compatibility**

This device was developed for use in industrial applications and for business and commercial areas as well as small companies. The EMC guideline 89/336/EWG in the most recent version or the German EMC law shall apply. Insofar as the user makes alterations or extensions to the device (e.g. installation of extension cards) the preconditions for the CE conformity declaration (protection requirements) may no longer be fulfilled.

### **FCC Statement**

This equipment has been tested and found to comply with the limits for a Class A digital device, pursuant to Part 15 of the FCC Rules. These limits are designed to provide reasonable protection against harmful interference when the equipment is operated in commercial environment. This equipment generates, uses, and can radiate radio frequency energy and, if not installed and used in accordance with the instruction manual, may cause harmful interference to radio communications. Operation of this equipment in residential area is likely to cause harmful interference in which case the user will be required to correct the interference at his own expense.

# Scope of Delivery

Please check that your package is complete, and contains the items below (according to the ordered unit configuration). If you discover damaged or missing items, please contact your dealer.

- □ 1x PCI-954 Board PICMG (Full-Size)
- Ix Safety Instructions
- □ 1x CD-ROM with the required Drivers and the PCI-954 Board User's Manual
- 1x Cable Set

### **Optional Parts**

- CPU Heatsink with Fan
- CPU Heatsink without Fan
- □ Adapter Card with 2x DVI and 3.3V AT PSU Support
- □ Adapter Card with 1x DVI and 3.3V AT PSU Support
- □ Adapter Card with 3.3V AT PSU support
- □ RS232 to RS232 Serial Interface Converter (galvanically isolated)
- □ RS232 to RS422 Serial Interface Converter (galvanically isolated)
- □ RS232 to RS485 Serial Interface Converter (galvanically isolated)

### **Product Identification**

The board is labelled at the rear side with the corresponding Kontron product identification number.

| Label       | Product Identification |  |
|-------------|------------------------|--|
| 9-XXXX-9035 | PCI-954 board          |  |

The /"XXXX"/ group defines the ordered board configuration.

### **Labeling Information**

### The PCI-954 board is labeled in the following way (refer to fig. 1 and 2):

- S/N (Serial Number) label, that includes the date of production and production tracking code
- **Q** A label that includes the Kontron assembly identification with quality mark.
- **U** Type label with part number for product identification
- □ 2x MAC Address label

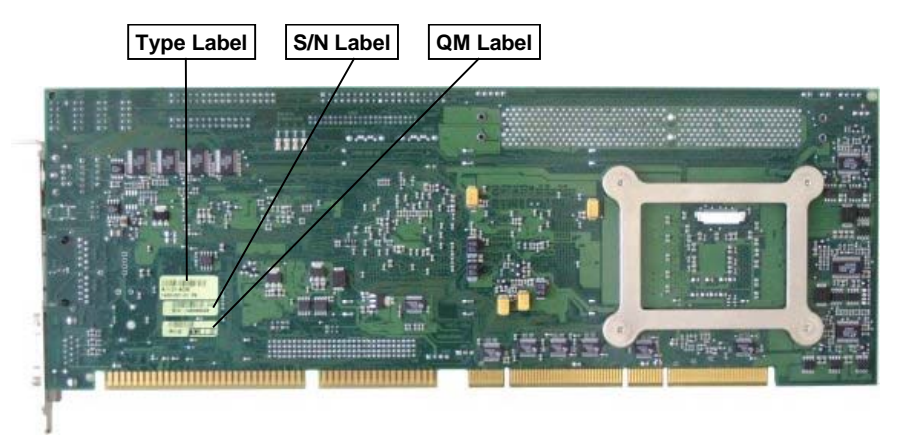

Fig. 1: Placement of Type, Serial Number and QM label on the rear side of the board

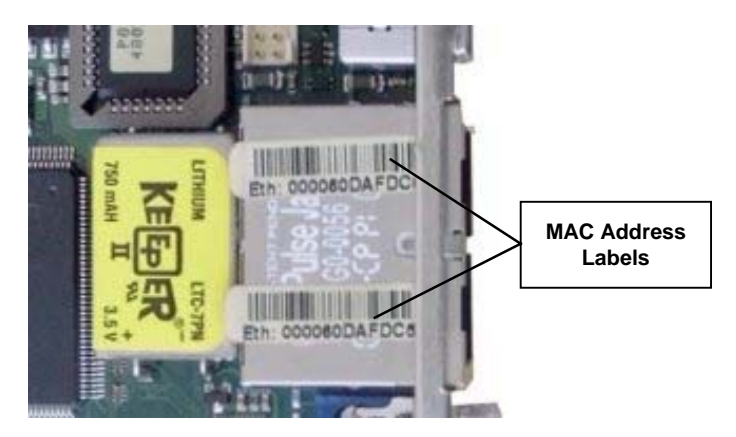

Fig. 2: Placement of the MAC Addresses label on the top side of the board

## **Board Description**

The PCI-954 is a multifunctional full-size PICMG 1.0 Slot-CPU, designed for use in highly integrated platforms for a wide range of application.

The board integrates an Intel® Pentium® M processor. Adopting the Intel® 855GME in combination with Intel® 6300ESB (ICH), the board provides a PSB (processor side bus) of 400MHz by a bandwidth of 3.2 Gbytes/s.

The implemented IntelB 855GME chip set provides up to 2x 1 GB DDR SDRAM (double DATA rate) memory.

The Intel® 855GME includes the "Extreme Graphics 2" controller that offers 2D and 3D graphic acceleration and supports both analog (VGA) and digitally (DVO) displays.

The used Intel® 6300ESB (ICH) supports two onboard IDE channels (IDE 0 & 1) [up to four IDE-devices (two "Master", two "Slave")] and two SATA channels. To each of the two SATA connectors can be attached one storage device (as Master) such as: hard disk, DVD, CD-ROM, etc. The supported USB 2.0 port and serial ports offer more flexibility for the configuration of your system.

Other function consists of dual 10/100 Base-TX Ethernet LAN port (Intel® 82551LAN controller) (Option: Intel® 82541LAN controller for dual 10/100/1000 Base-TX Gigabit Ethernet LAN port). A 32-bit expansion MiniPCI slot (that provides USB 2.0 and AC'97) is available for more feature extension such as wireless LAN, DES, modem or capture card. Watchdog and power saving features are available.

The implemented SuperI/O supports: 2x serial interfaces (COM), 1x LPT interface, 2x combined keyboard & mouse, 1x floppy interface.

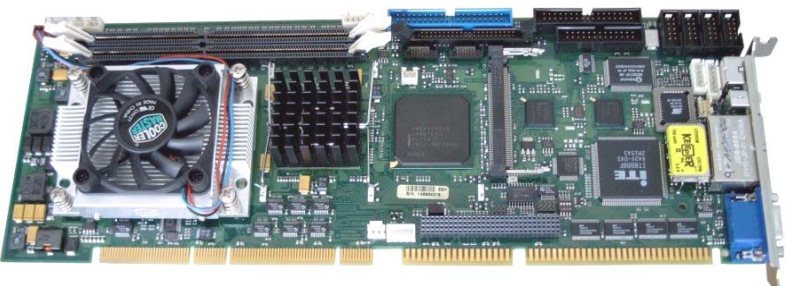

Fig. 3: PCI - 954 Board

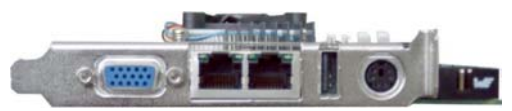

Fig. 4: PCI - 954 Board slot bracket with interfaces

### **Features**

Processor Socket: Intel® Socket 478.

Processor: Intel® Pentium® M and / or Celeron® M CPU. The CPU temperature is monitored via an sensor.

#### Processor Side Bus Speed (FSB): 400 MHz

Chipset: Intel® 855GME with Intel® 6300ESB (ICH) Chipset

#### Memory:

□ Two 184-pin ECC DDR DIMMs, single-sided and/ or double-sided up to 2GB as DDR266 or DDR333.

### BIOS: AMI BIOS.

- □ The BIOS provides "Plug &Play" feature, which detects the PnP-compatible peripheral devices and expansion cards automatically.
- □ ACPI Power management

### **DMI BIOS Support:**

Desktop Management Interface (DMI) allows users to download system hardware-level information such as CPU type, CPU speed, frequencies and memory size.

#### LPC I/O: Winbond W83627HF

- □ Temperature control: CPU temperature control (0°C to +100°C), monitored via an sensor.
- □ Voltage monitoring: +12V, +5V, +5VSB, +3.3V, +2.5V, +1.35V, 1.05V, VBAT, VCC-Core
- Dever management: ACPI 1.0 compliant
- □ Supervisory: CPU Fan control (Speed control)

Enhanced IDE: Supports two Bus Mastering IDE mode, up to 4 devices.

2x IDE interfaces for up to four devices, support PIO Modes (up to 5) or Ultra DMA 33/66/100 IDE Hard Disk and ATAPI CD-ROM.

### SATA:

2x Serial ATA interfaces, up to 150 Mbytes/s are provided. Serial ATA supports all ATA and ATAPI devices. The SATA cables can be extended up to 1 meter.

PCI to ISA Bridge: ITE IT8888F (No DMA support)

PICMG Compliance: Fully compliant to PICMG 1.0 standards

FDD Interface: supports 1x floppy drive (1.44MB ... 2.88MB)

Parallel Port: 1x high-speed parallel port, that supports SPP/EPP/ECP mode.

Serial Port: 4x 16550 UART compatible COM ports configured as RS-232.

**USB Interface**: 4x USB 2.0/1.1 ports compliant with USB Specification Rev. 2.0 are supported.

- □ 1x external USB connector, on the board slot bracket
- □ 1x on-board pin-header connector
- □ 1x integrated on the MiniPCI slot connector
- □ 1x integrated on the Special Feature Connector (J12)

**SM-Bus**: SMBus 2.0 compliance, Host and slave interface on the Special Feature Connector (J12).

Graphics: Intel® 855GME with integrated "Extreme Graphics 2" controller

- □ Multi Monitor: Dual independent pipe support
  - Simultaneous: Same images and native display timings on each display device
  - Concurrent: Different images and native display timings on each display device
- Up to 64 MB of dynamic video memory allocation (shared memory, allocated in system memory)
- □ RAMDAC speed: 350MHz
- CRT (VGA) analog resolution: Up to 2048x1536 @ 75 Hz
- □ LCD (DVO) digital resolution for: Up to 2048x1536 @ 75 Hz
- It support fast 2D and 3D graphics performance; enhance 3D feature set; Improves platforms for DVD and Video playback and Enhance Multimedia functionally

#### Ethernet: Intel® 82551ER/ 82541ER

- The Intel® 82551ER supports LAN functions for Fast Ethernet (10/100Mbps data transfer) and provides a standard IEEE 802.3 Ethernet interface for 10/100 Base-TX applications.
- □ The Intel® 82541ER (option) supports 10/100/1000Mbps data transfer and provides a standard IEEE 802.3, 802.3u, 802.3ab Ethernet interface for 10/100/1000 Base-TX applications.

#### Keyboard and Mouse Connectors:

- □ 1x Combined PS/2 keyboard and mouse connector on the board slot bracket.
- 1x On-board 7-pin header connector that supports an external keyboard and mouse connector.
- IrDA Interface: Pin-header connector that allows to connect an external IrDA module.

MiniPCI Slot Connector: allows the expansion with a MiniPCI card.

### **Extended Functions**

The PIC controller (PIC16F818) can be accessed via the SM-Bus (Addr. 50 / 51h). The PIC controller is used to implement additional Slot-CPU features:

Watchdog: PIC-Controller (via SM-Bus)

- □ Watchdog Timer: programmable ca. 1sec. to 17 min.
- □ TimeOut Event: NMI or Reset
- Operating Time Counter: 24-bit Register

Power-on Counter: 16-bit Register

- Last Resent Event: provides a code to display the event responsible for the last system reset
- Voltage Monitoring: +12V, +5V, +3.3V (8-bit resolution)

FAN Control: Chassis FAN Speed (8-bit resolution)

Version Number: 8-bit Register

### **Functional Diagram**

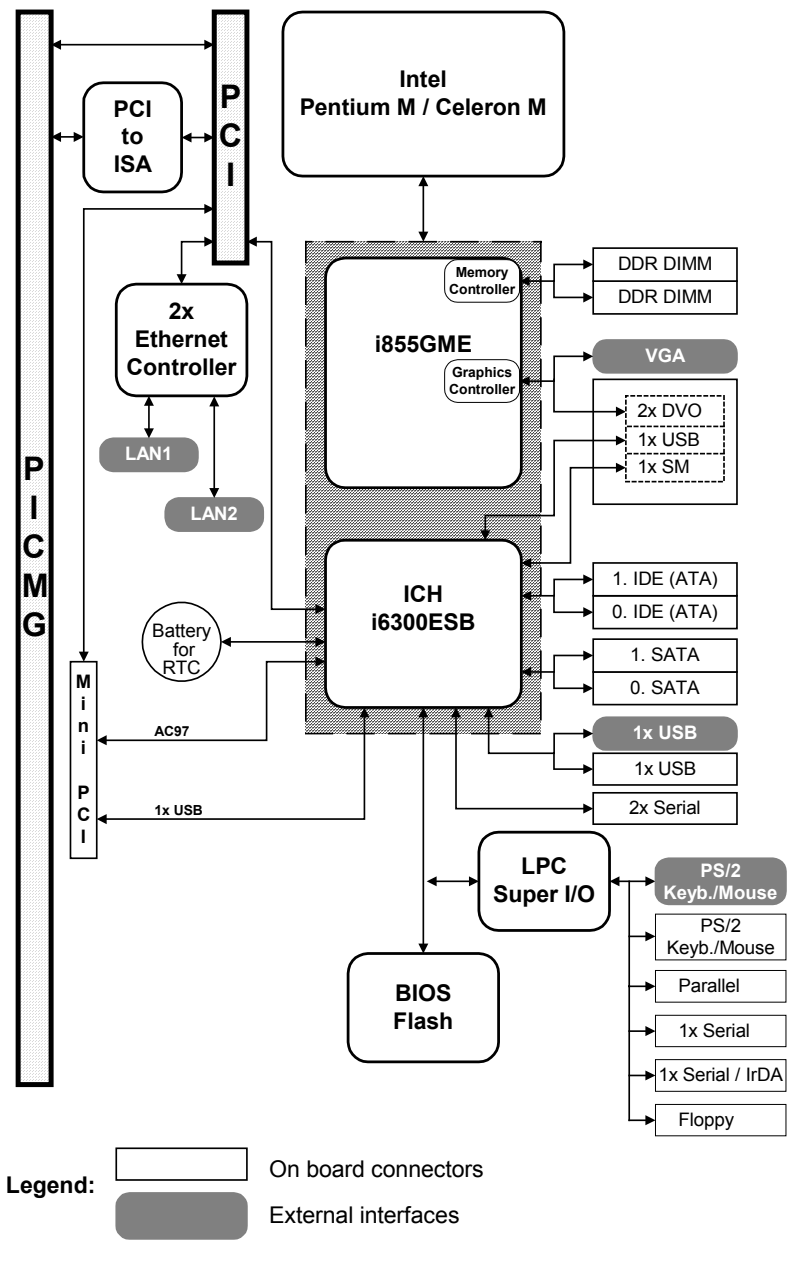

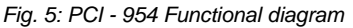

# Configuration

This chapter provides information on how to use the jumpers and connectors located on the PCI-954 in order to set up a workable system.

### **Memory Installation**

The PCI-954 board supports two 184-pin DDR SDRAM sockets for up to a total memory of 2GB DDR SDRAMs. The memory modules can be user-defined combined in size of 128MB, 256MB, 512MB up to max. 1GB per DDR SDRAM socket.

Each one of the two sockets can be populated first. (individually also).

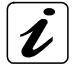

To populate the DDR-SDRAM socket, use SDRAM memory modules with the same specification: PC2100 or PC2700. Our suggest: you should not install the memory modules with PC1600 specification, for availability and cost reasons.

Refer to the table bellow to configure the memory (examples for configuration):

| DDR DIMM1 | DDR DIMM2 | Total Memory |
|-----------|-----------|--------------|
| 128MB     |           | 128MB        |
| 256MB     |           | 256MB        |
| 512MB     |           | 512MB        |
| 1GB       |           | 1GB          |
| 128MB     | 128MB     | 256MB        |
| 128MB     | 256MB     | 384MB        |
| 128MB     | 512MB     | 640MB        |
| 256MB     | 128MB     | 384MB        |
| 256MB     | 256MB     | 512MB        |
| 256MB     | 512MB     | 768MB        |
| 256MB     | 1GB       | 1280MB       |
| 512MB     | 128MB     | 640MB        |
| 512MB     | 256MB     | 768MB        |
| 512MB     | 512MB     | 1GB          |
| 512MB     | 1GB       | 1536MB       |
| 1GB       | 1GB       | 2GB          |

### **Jumper and Connectors on the PCI-954**

The connectors on the PCI-954 allow you to connect external and internal devices such as keyboard, floppy disk drive, hard disk drives, printers, etc.

The following table lists the jumper and connectors on PCI-954 and their respective functions.

| Jumpers                |                                                    |
|------------------------|----------------------------------------------------|
| (J6)                   | Clear CMOS                                         |
| DIP Switch (S1)        |                                                    |
| External interfaces    |                                                    |
| VGA (J13)              | VGA Connector                                      |
| LAN1, LAN2 (J19)       | Dual RJ45 Connector                                |
| USB 0 (J9)             | USB Connector                                      |
| PS/2 (J22)             | Combined PS/2 Keyboard and Mouse Connector         |
| On-board connectors    |                                                    |
| SATA0 (J7), SATA1 (J8) | SATA connectors                                    |
| Power-LED (J32)        | Power and Standby LED, Power Button Connector      |
| Reset Button (J31)     | Reset Button Connector                             |
| IDE LED (J33)          | Hard Disk LED                                      |
| ATX Power Control,     | External ATX Power Control Connector (+5VSB,       |
| Standby Power (J34)    | PS_ON)                                             |
| Speaker (J35)          | Speaker Connector                                  |
| KBMS (J21)             | Keyboard/ Mouse internal Connector (header)        |
| USB (J11)              | USB Header Connectors                              |
| CPU FAN Header (J36)   | CPU Fan Connector                                  |
| J12                    | Special Features Connector (DVO, USB, SM-Bus)      |
| IDE0 (J4), IDE1 (J5)   | Primary (3.5") and Secondary (2.5") IDE Connectors |
| FDC (J24)              | Floppy Drive BOX Header Connector                  |
| IRDA (J20)             | IrDA Connector                                     |
| LPT (J23)              | Parallel Port Connector                            |
| COM1, 2, 3, 4          | Sorial Porto                                       |
| (J27, J28, J29, J30)   |                                                    |
| EFC (J25)              | External (Chassis) Fan Connector                   |
| MiniPCI (J15)          | MiniPCI Connector with USB and AC'97               |
| DIMM1, 2 (J2, J3)      | Memory DIMM Socket                                 |

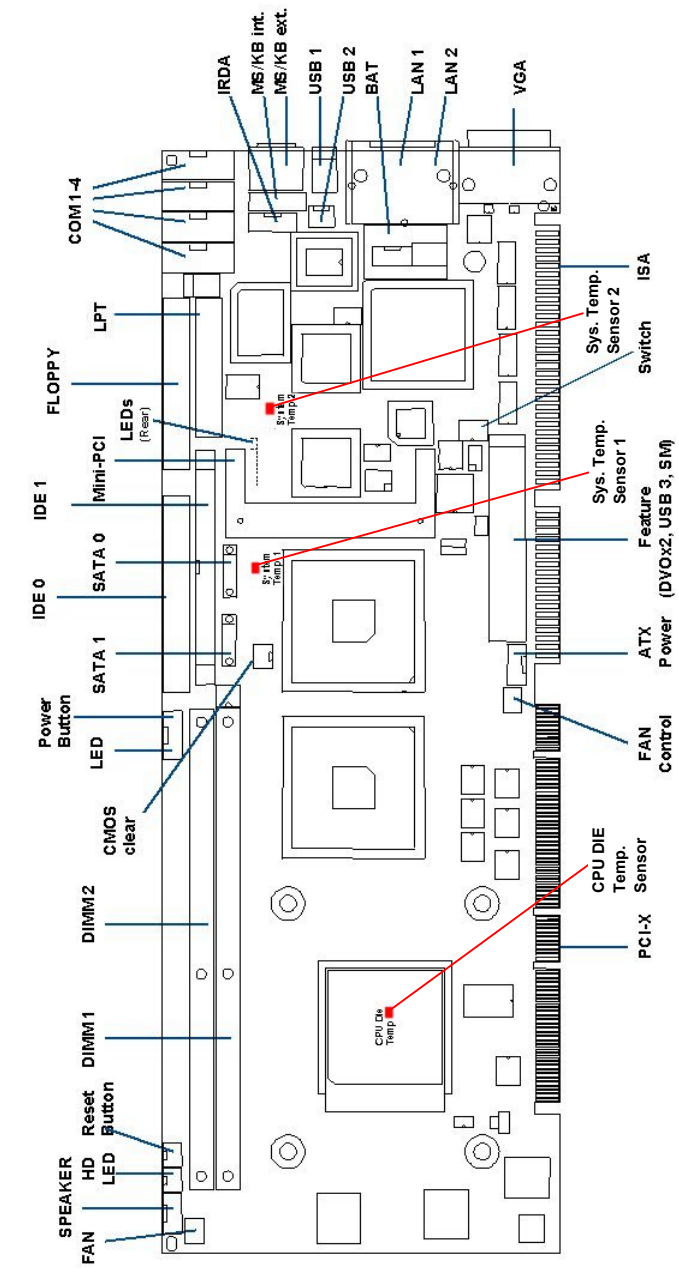

### Jumper and Connectors Location on the PCI-954

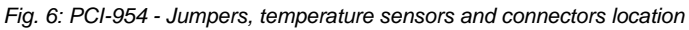

### Jumper on PCI-954

### J6: Clear CMOS Content

This jumper allows you to clear the data (such as system password, date, time, and system setup parameters) in CMOS.

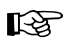

In order to change a jumper setting, please turn off the computer and unplug the power source to the system. Otherwise, the board could be damaged. The board might not start with this jumper in "closed" position.

| J6: 2-Pin Connector | Setting                 | Function                      |
|---------------------|-------------------------|-------------------------------|
| 1 2                 | Pin 1-2<br>Short/Closed | Clear CMOS<br>Content         |
|                     | Pin 1-2<br>Open         | Normal Operation<br>(Default) |

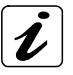

For clearing of content, please wait 10 sec.

### S1: DIP Switch

The DIP Switch is to be used if the implemented ISA cards (in your system) generates timing problems on MEMCS16 or IOCS16 (decoding the MEMCS16 and/or IOCS16 with the Read/Write Signals instead of address-only decoding, which violates the ISA-Timing specification).

These switches can be used to force MEMCS16 and/or IOCS16 to low, allowing 16-bit transfers with these problematic cards.

| Switch Pos. | Signal Name | Description                              |
|-------------|-------------|------------------------------------------|
| 1           | MEMCS16     | ON = MEMCS16 always low                  |
|             |             | OFF = MEMCS16 normal operation (default) |
| 2           | IOCS16      | ON = IOCS16 always low                   |
|             |             | OFF = IOCS16 normal operation (default)  |

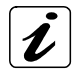

Only 16-bit transfers are supported, if this switches are set to "ON".

Default is "OFF". Set only to "ON" if specially needed.

### **External Interfaces**

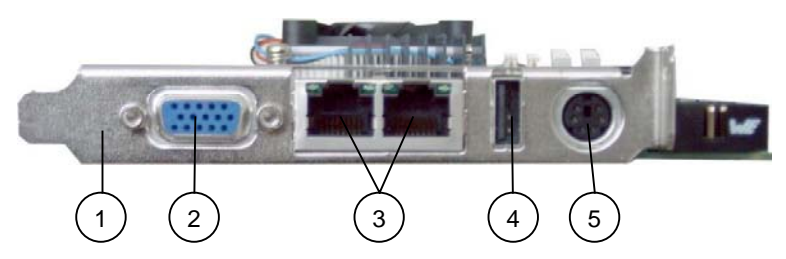

Fig. 7: PCI-954 - User interface

- 1 PCI-954 slot bracket
- 2 VGA connector
- 3 LAN1and LAN2 connector with integrated LEDs
- 5 Combined PS/2 keyboard and mouse connector

4 USB 2.0/1.1 connector

### Dual LAN Ethernet Connector (LAN1 and LAN2)

The PCI954 is equipped with two LAN connectors. These interface connectors are provided as RJ45 sockets with integrated LEDs and support a data transfer rate of 10/100Mbps or 10/100/1000Mbps, depending on the equipped Ethernet controllers (Intel®82551EM or Intel®82541EM).

**Fast Ethernet:** The PCI-954 board equipped with 82551ER Ethernet controller and supports a data transfer rate of 10/100Mbps.

| PIN# | Signal Name (LAN1 and LAN2) RJ45 (female |                    |
|------|------------------------------------------|--------------------|
| 1    | TX+                                      |                    |
| 2    | TX-                                      |                    |
| 3    | RX+                                      | left LED right LED |
| 4    | N.C.                                     |                    |
| 5    | N.C.                                     | 8 8 1 1            |
| 6    | RX-                                      |                    |
| 7    | N.C.                                     |                    |
| 8    | N.C.                                     |                    |

The left LED of each port signals the activity status. The right LED signals the speed of the Link.

| Left LED | Function        | Right LED | Signal Name |
|----------|-----------------|-----------|-------------|
| off      | LINK not active | off       | 10 Base-T   |
| green    | LINK active     | green     | 100 Base-T  |

The speed-LEDs remain showing the last speed detected, even when the cable is unplugged. This is not a failure and based on the functionality of the used INTEL LAN Controller 82551 (10/100 Base-T).

**Giga Ethernet:** The PCI-954 board equipped with 82541ER Ethernet controller and supports a data transfer rate of 10/100/1000Mbps).

| PIN# | Signal Name (LAN1 and LAN2) | RJ45 (female)      |
|------|-----------------------------|--------------------|
| 1    | MDI0+                       |                    |
| 2    | MDI0-                       |                    |
| 3    | MDI1+                       | left LED right LED |
| 4    | MDI2+                       |                    |
| 5    | MDI2-                       | 8                  |
| 6    | MDI1-                       |                    |
| 7    | MDI3+                       |                    |
| 8    | MDI3-                       |                    |

The left LED of each port signals the activity status. The right LED signals the speed of the Link.

| Left LED | Function        | Right LED | Signal Name |
|----------|-----------------|-----------|-------------|
| off      | LINK not active | off       | 10 Base-T   |
| green    | LINK active     | green     | 100 Base-T  |
|          |                 | yellow    | 1000 Base-T |

The Speed-LEDs are shut off when the cable is unplugged.

### PS/2 Keyboard and Mouse – Connector

You can connect a PS/2 compatible mouse to the mini DIN connector (female).

| Pin | Signal name    | 6 pin Mini-DIN socket (female)                                                                                                    |
|-----|----------------|----------------------------------------------------------------------------------------------------|
| 1   | Keyboard data  |                                                                                                    |
| 2   | Mouse data     |                                                                                                    |
| 3   | GND            |                                                                                                    |
| 4   | +5 V fused     |                                                                                                    |
| 5   | Keyboard clock | $\left  \right\rangle \left  \right\rangle \left  \right$ |
| 6   | Mouse clock    |                                                                                                    |

### VGA-Interface – Connector

An external (analog) monitor can be plugged into this interface, provided as a 15-pin D-SUB socket.

| Pin | Signal name         | 15-pin SUB D-socket (female) |
|-----|---------------------|------------------------------|
| 1   | Analog red output   |                              |
| 2   | Analog green output |                              |
| 3   | Analog blue output  |                              |
| 4   | N.C.                |                              |
| 5–8 | GND                 |                              |
| 9   | +5 V fused          |                              |
| 10  | GND                 |                              |
| 11  | N.C.                | 5                            |
| 12  | SDA (DDC)           | 10                           |
| 13  | TTL HSync           | $\widehat{\mathbf{O}}$       |
| 14  | TTL VSync           |                              |
| 15  | SCL (DDC)           |                              |

### USB 2.0/1.1 Interface Connector (J9)

The USB 2.0/1.1 interface connectors allow you to connect USB-compatible devices to the PCI-954 slot CPU.

| Pin | Signal name | 4-pin USB socket<br>Type A Version 2.0/1.1 |
|-----|-------------|--------------------------------------------|
| 1   | +5 V fused  |                                            |
| 2   | Data-       |                                            |
| 3   | Data+       |                                            |
| 4   | GND         |                                            |

### **On-Board Connectors**

### J15: MiniPCI Socket

The pin assignments of the J15 MiniPCI Socket are as follows:

|     | SMD PCI Slot, 124-pin, Pin Assignments |    |         |             |              |  |  |
|-----|----------------------------------------|----|---------|-------------|--------------|--|--|
| Pin | n Signal Name Pin Signal Name          |    | Pin     | Signal Name |              |  |  |
| 1   | Х                                      | 51 | AD21    | 101         | GND          |  |  |
| 2   | Х                                      | 52 | AD22    | 102         | GND          |  |  |
| 3   | Х                                      | 53 | AD19    | 103         | AC97_SYNC    |  |  |
| 4   | Х                                      | 54 | AD20    | 104         | Х            |  |  |
| 5   | Х                                      | 55 | GND     | 105         | AC97_SDIN    |  |  |
| 6   | Х                                      | 56 | PAR     | 106         | AC97_SDOUT   |  |  |
| 7   | Х                                      | 57 | AD17    | 107         | AC97_Bit_CLK |  |  |
| 8   | Х                                      | 58 | AD18    | 108         | 10K Pulldown |  |  |
| 9   | Х                                      | 59 | CEB2#   | 109         | 10K Pulldown |  |  |
| 10  | Х                                      | 60 | AD16    | 110         | AC97_RST#    |  |  |
| 11  | Х                                      | 61 | IRDY#   | 111         | Х            |  |  |
| 12  | Х                                      | 62 | GND     | 112         | Х            |  |  |
| 13  | Х                                      | 63 | VCC3V3  | 113         | Х            |  |  |
| 14  | Х                                      | 64 | FRAME#  | 114         | GND          |  |  |
| 15  | Х                                      | 65 | Х       | 115         | Х            |  |  |
| 16  | USBP                                   | 66 | TRDY#   | 116         | Х            |  |  |
| 17  | INTB#                                  | 67 | SERR#   | 117         | Х            |  |  |
| 18  | VCC5                                   | 68 | STOP#   | 118         | Х            |  |  |
| 19  | VCC3V3                                 | 69 | GND     | 119         | Х            |  |  |
| 20  | INTA#                                  | 70 | VCC3V3  | 120         | Х            |  |  |
| 21  | Х                                      | 71 | PERR#   | 121         | Х            |  |  |
| 22  | USBN                                   | 72 | DEVSEL# | 122         | Х            |  |  |
| 23  | GND                                    | 73 | CBE1#   | 123         | Х            |  |  |
| 24  | VCC3V3AUX                              | 74 | GND     | 124         | VCC3V3AUX    |  |  |
| 25  | CLK                                    | 75 | AD14    |             |              |  |  |
| 26  | RST#                                   | 76 | AD15    |             |              |  |  |
| 27  | GND                                    | 77 | GND     |             |              |  |  |

The table is continued on the next page.

| 28 | VCC3V3 | 78  | AD13   |  |
|----|--------|-----|--------|--|
| 29 | REQ#   | 79  | AD12   |  |
| 30 | GNT#   | 80  | AD11   |  |
| 31 | VCC3V3 | 81  | AD10   |  |
| 32 | GND    | 82  | GND    |  |
| 33 | AD31   | 83  | GND    |  |
| 34 | PME#   | 84  | AD9    |  |
| 35 | AD29   | 85  | AD8    |  |
| 36 | Х      | 86  | CBE0#  |  |
| 37 | GND    | 87  | AD7    |  |
| 38 | AD30   | 88  | VCC3V3 |  |
| 39 | AD27   | 89  | VCC3V3 |  |
| 40 | VCC3V3 | 90  | AD6    |  |
| 41 | AD25   | 91  | AD5    |  |
| 42 | AD28   | 92  | AD4    |  |
| 43 | Х      | 93  | Х      |  |
| 44 | AD26   | 94  | AD2    |  |
| 45 | CBE3#  | 95  | AD3    |  |
| 46 | AD24   | 96  | AD0    |  |
| 47 | AD23   | 97  | VCC5   |  |
| 49 | GND    | 99  | AD1    |  |
| 50 | GND    | 100 | Х      |  |

### **Special Feature Connector (J12)**

This connector contains the signals of 2x DVO ports, 1x USB port and SM Bus. With an additional adapters you can use several additional Interfaces: DVI (Single and Dual), Long-Distance (depending on the ordered adapter).

The 855GME Chipset supports either AGP or DVO. This signals are shared. The additional signals needed for full AGP support are also located on the Special Feature Connector.

In conjunction with a special backplane (tbd) supporting the AGP-Slot, AGP graphics cards (1x, 2x, 4x) and ADD cards can be used.

| PIN |                           | PIN |                            | PIN |                          | PIN |             |
|-----|---------------------------|-----|----------------------------|-----|--------------------------|-----|-------------|
| Row | Signal Name               | Row | Signal Name                | Row | Signal Name              | Row | Signal Name |
| 1   | VCC12                     | 1   | OVRCNT# /<br>OC3X          | 1   | VCC12                    | 1   | Typedet#    |
| 2   | VCC12                     | 2   | USBP                       | 2   | USBN                     | 2   | GND         |
| 3   | INTB                      | 3   | VCC1V5                     | 3   | VCC5                     | 3   | INTA        |
| 4   | GND                       | 4   | CLK /<br>ADD_RSVD_<br>A8   | 4   | GNT# /<br>CK_66M_AG<br>P | 4   | Reset#      |
| 5   | REQ# /<br>ADD_RSVD_<br>B8 | 5   | AGP_ST1                    | 5   | VCC3v3                   | 5   | SMB_DATA    |
| 6   | ST0                       | 6   | AGP_ST2                    | 6   | PIPE# /<br>DPMS_CLK      | 6   | SMB_CLK     |
| 7   | GND                       | 7   | RBF# /<br>ADD_RSVD_<br>B12 | 7   | VCC3v3                   | 7   | GND         |

The table is continued on the next page.

| 8  | VCC5                         | 8  | GND                         | 8  | SBA1 /<br>ADDID1              | 8  | WBF# /<br>ADD_RSVD_<br>A14 |
|----|------------------------------|----|-----------------------------|----|-------------------------------|----|----------------------------|
| 9  | SBA0 /<br>ADDID0             | 9  | SBA2 /<br>ADDID2            | 9  | SB_STB# /<br>ADD_RSVD_A<br>18 | 9  | SBA3 /<br>ADDID3           |
| 10 | SBA4 /<br>ADDID4             | 10 | SB_STB<br>/ADD_RSVD_<br>B18 | 10 | SBA7 /<br>ADDID7              | 10 | SBA5 /<br>ADDID5           |
| 11 | SBA6 /<br>ADDID6             | 11 | GND                         | 11 | GND                           | 11 | GND                        |
| 12 | GND                          | 12 | AD31 /<br>DVOCFLDST<br>L    | 12 | AD28 /<br>DVOCD11             | 12 | AD30 /<br>DVOBCINTR<br>X   |
| 13 | AD29 /<br>DVOCV10            | 13 | AD25 /<br>DVOCD6            | 13 | AD26 /<br>DVOCD9              | 13 | AD24 /<br>DVOCD7           |
| 14 | AD27 /<br>DVOCV8             | 14 | GND                         | 14 | GND                           | 14 | GND                        |
| 15 | VCC3V3                       | 15 | AD_STB1 /<br>DVOCCLK        | 15 | C/BE3# /<br>DVOCD5            | 15 | AD_STB1# /<br>DVOCCLKX     |
| 16 | AD23 /<br>DVOCD4             | 16 | VCC1v5                      | 16 | AD22 /<br>DVOCD3              | 16 | VCC3v3                     |
| 17 | AD21 /<br>DVOCD2             | 17 | AD19 /<br>DVOCD0            | 17 | GND                           | 17 | AD20 /<br>DVOCD1           |
| 18 | GND                          | 18 | AD17 /<br>DVOCHSYNC         | 18 | AD16 /<br>DVOCVSYNC           | 18 | AD18 /<br>DVOCBLANK<br>X   |
| 19 | C/BE2# /<br>ADD_RSVD_B<br>39 | 19 | GND                         | 19 | FRAME# /<br>MDVIDATA          | 19 | VCC1v5                     |

The table is continued on the next page.

| 20 | IRDY#<br>/MI2CCLK          | 20 | DEVSEL# /<br>MI2CDATA | 20 | STOP# /<br>MDDCCLK        | 20 | TRDY# /<br>MDVICLK |
|----|----------------------------|----|-----------------------|----|---------------------------|----|--------------------|
| 21 | VCC1v5                     | 21 | PERR#                 | 21 | VCC3V3                    | 21 | PME#               |
| 22 | C/BE1# /<br>DVOBBLANK<br>X | 22 | SERR#                 | 22 | AD15 /<br>MDDCDATA        | 22 | PAR /<br>DVODETECT |
| 23 | AD14 /<br>DVOBFLDST<br>L   | 23 | VCC1v5                | 23 | AD13 /<br>DVOBCCLKI<br>NT | 23 | VCC1v5             |
| 24 | VCC5                       | 24 | AD12 /<br>DVOBD10     | 24 | VCC5                      | 24 | AD11 /<br>DVOBD11  |
| 25 | AD8 /<br>DVOBD6            | 25 | AD10 /<br>DVOBD8      | 25 | C/BE0# /<br>DVOBD7        | 25 | AD9 /<br>DVOBD9    |
| 26 | AD_STB0 /<br>DVOBCLK       | 26 | GND                   | 26 | AD_STB0# /<br>DVOBCCLKX   | 26 | GND                |
| 27 | GND                        | 27 | AD7 /<br>DVOBD4       | 27 | GND                       | 27 | AD6 /<br>DVOBD5    |
| 28 | AD3 /<br>DVOBD0            | 28 | AD5 /<br>DVOBD2       | 28 | AD2 /<br>DVOBD1           | 28 | AD4 /<br>DVOBD3    |
| 29 | AD1/<br>DVOBVSYNC          | 29 | GND                   | 29 | AD0 /<br>DVOBHSYNC        | 29 | GND                |
| 30 | GND                        | 30 | Vrefcg /<br>DVO_VREF  | 30 | GND                       | 30 | N.C.               |

### **IDE0: Primary IDE Connector**

| Signal<br>Name | Pin # | IDE0: Box header,<br>(shrouded), DIP 40-pin | Pin # | Signal Name           |
|----------------|-------|---------------------------------------------|-------|-----------------------|
| Reset #        | 1     |                                             | 2     | GND                   |
| Data 7         | 3     |                                             | 4     | Data 8                |
| Data 6         | 5     | 1 2                                         | 6     | Data 9                |
| Data 5         | 7     |                                             | 8     | Data 10               |
| Data 4         | 9     |                                             | 10    | Data 11               |
| Data 3         | 11    |                                             | 12    | Data 12               |
| Data 2         | 13    |                                             | 14    | Data 13               |
| Data 1         | 15    |                                             | 16    | Data 14               |
| Data 0         | 17    |                                             | 18    | Data 15               |
| GND            | 19    |                                             | 20    | Key                   |
| PDRQ0          | 21    |                                             | 22    | GND                   |
| IOW#           | 23    |                                             | 24    | GND                   |
| IOR#           | 25    |                                             | 26    | GND                   |
| IOCHRDY        | 27    |                                             | 28    | P_ALE                 |
| PDACK#         | 29    |                                             | 30    | GND                   |
| IRQ14          | 31    | 39                                          | 32    | Reserved<br>(IOCS16#) |
| ADDR1          | 33    |                                             | 34    | Reserved              |
| ADDR0          | 35    |                                             | 36    | ADDR2 2               |
| CSO#           | 37    |                                             | 38    | CS1                   |
| Active#        | 39    | IDE0                                        | 40    | GND                   |

### **IDE1: Secondary IDE Connector**

| Signal Name | Pin # | IDE1: Box header,<br>(shrouded), DIP 44-pin | Pin # | Signal Name           |
|-------------|-------|---------------------------------------------|-------|-----------------------|
| RESET#      | 1     |                                             | 2     | GND                   |
| Data 7      | 3     |                                             | 4     | Data 8                |
| Data 6      | 5     | 1 🔳 🖬 2                                     | 6     | Data 9                |
| Data 5      | 7     |                                             | 8     | Data 10               |
| Data 4      | 9     |                                             | 10    | Data 11               |
| Data 3      | 11    |                                             | 12    | Data 12               |
| Data 2      | 13    |                                             | 14    | Data 13               |
| Data 1      | 15    |                                             | 16    | Data 14               |
| Data 0      | 17    |                                             | 18    | Data 15               |
| GND         | 19    |                                             | 20    | N.C.                  |
| PDRQ#       | 21    |                                             | 22    | GND                   |
| IOW#        | 23    |                                             | 24    | GND                   |
| IOR#        | 25    |                                             | 26    | GND                   |
| IOCHRDY     | 27    |                                             | 28    | P_ALE                 |
| PDACK#      | 29    |                                             | 30    | GND                   |
| IRQ14       | 31    | 43                                          | 32    | Reserved<br>(IOCS16#) |
| ADDR1       | 33    |                                             | 34    | Reserved              |
| ADDR0       | 35    |                                             | 36    | ADDR2                 |
| CS0#        | 37    | IDE 1                                       | 38    | CS1#                  |
| Active#     | 39    |                                             | 40    | GND                   |
| VCC         | 41    |                                             | 42    | VCC                   |
| GND         | 43    |                                             | 44    | N.C.                  |

### FDC: Floppy Drive Connector

| Signal Name            | Pin # | FDC: Box header,<br>(shrouded), DIP 34-pin | Pin # | Signal Name           |
|------------------------|-------|--------------------------------------------|-------|-----------------------|
| GND                    | 1     |                                            | 2     | Densel#               |
| GND                    | 3     |                                            | 4     | N.C.                  |
| N.C.                   | 5     | 1 🔳 🔳 2                                    | 6     | DRATEO                |
| GND                    | 7     |                                            | 8     | Index                 |
| GND                    | 9     |                                            | 10    | Motor enable A        |
| GND                    | 11    |                                            | 12    | Drive select B        |
| GND                    | 13    |                                            | 14    | Drive select A        |
| GND                    | 15    |                                            | 16    | Motor enable B        |
| GND                    | 17    |                                            | 18    | Motor Direction       |
| GND                    | 19    |                                            | 20    | Step Pulse            |
| GND                    | 21    |                                            | 22    | Write Data            |
| GND                    | 23    |                                            | 24    | Write Enable          |
| GND                    | 25    |                                            | 26    | Track 0               |
| GND                    | 27    | 33                                         | 28    | Write Protect         |
| Floppy Drive<br>Detect | 29    | FDC                                        | 30    | Read Data             |
| GND                    | 31    |                                            | 32    | Side 1 Select         |
| N.C.                   | 33    |                                            | 34    | Floppy Disk<br>Change |

### CPU Fan: CPU Fan Connector (J36)

It is a 3-pin header that allows the connection of the CPU fan. The CPU fan must be a 12V fan.

| CPU Fan: Pin Header, 3-pin | Pin # | Signal Name |
|----------------------------|-------|-------------|
|                            | 1     | GND         |
|                            | 2     | +12V        |
| 1 3                        | 3     | Tacho       |

### External Fan: Chassis Fan Power Connector (J25)

It is a 3-pin header that allows the connection of the System fan. The System fan must be a 12V fan.

| CHS Fan: Pin Header, 3-pin | Pin # | Signal Name |
|----------------------------|-------|-------------|
|                            | 1     | GND         |
|                            | 2     | +12V        |
| 1 3                        | 3     | Tacho       |

### Speaker Connector (J35)

This connector provides an interface to a speaker for audio tone generation.

| Speaker: Pin Header, 4-pin | Pin # | Signal Name |
|----------------------------|-------|-------------|
|                            | 1     | Speaker     |
|                            | 2     | GND         |
|                            | 3     | +5 V        |
| 1 4                        | 4     | +5 V        |

### IDE Activity LED Connector (J33)

This connector allows to connect a hard drive activity LED. This LED will flash when the HDD is being accessed.

| IDE LED: Pin Header, 2-pin | Pin # | Signal Name |
|----------------------------|-------|-------------|
|                            | 1     | GND (LED-)  |
| 1 2                        | 2     | VCC (LED+)  |

### **Reset Button Connector (J31)**

This connector allows you to connect the reset button. The reset switch allows to restart the system without turning the main power switch off and then on again.

| Reset: Pin Header, 2-pin | Pin # | Signal Name |
|--------------------------|-------|-------------|
|                          | 1     | Reset       |
| 1 2                      | 2     | GND         |

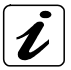

Depending on the software and operating system, some data may be lost.

### Internal Combined Keyboard and Mouse Connector (J21)

This connector provides an interface for a additional PS/2 keyboard and Mouse.

| KBMS: Pin Header, 6-pin | Pin # | Signal Name    |
|-------------------------|-------|----------------|
|                         | 1     | Keyboard data  |
|                         | 2     | Mouse data     |
|                         | 3     | GND            |
|                         | 4     | +5 V fused     |
| I O                     | 5     | Keyboard clock |
|                         | 6     | Mouse clock    |

### IrDA Connector (J20)

This connector supports the IrDA interface for wireless communication.

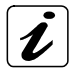

If wireless communication by IrDA is used, please set in BIOS, Super IO Configuration, Serial Port 4 Mode to IrDA.

| IrD | DA: Pin H | leader, 5-pin | Pin # | Signal Name |
|-----|-----------|---------------|-------|-------------|
|     |           |               | 1     | +5 V fused  |
| Г   |           |               | 2     | N.C.        |
|     |           | ╸╸╺           | 3     | IRRX        |
|     | 1         | 5             | 4     | GND         |
|     |           |               | 5     | IRTX        |

### Power Button Connector (J32)

This connection allows you to attach the external ATX power button.

| ATX Power: Pin Header, 5-pin |   | Pin # | Signal Name                |                    |
|------------------------------|---|-------|----------------------------|--------------------|
|                              |   |       | 1                          | +5 V (via 330 Ohm) |
|                              |   | 2     | +5 V Standby (via 330 Ohm) |                    |
|                              |   | 3     | GND                        |                    |
| •                            | 1 | 5     | 4                          | Power Button       |
|                              |   |       | 5                          | GND                |

### ATX Power (J34)

This connection allows you to attach the external ATX power supply.

| ATX Power: Pin Header, 4-pin | Pin # | Signal Name    |
|------------------------------|-------|----------------|
| <b></b>                      | 1     | ATX-Power good |
|                              | 2     | +5 V Standby   |
|                              | 3     | PS_ON          |
| 1 4                          | 4     | GND            |
## Serial ATA: SATA0 and SATA1 (J7 and J8)

These connectors allow you to connect Serial-ATA devices. (Each Serial ATA supports one Serial-ATA device).

| Serial ATA: Molex | Pin # | Signal Name |
|-------------------|-------|-------------|
|                   | 1     | GND         |
|                   | 2     | ТХР         |
|                   | 3     | TXN         |
|                   | 4     | GND         |
| SATA              | 5     | RXN         |
|                   | 6     | RXP         |
|                   | 7     | GND         |

## USB Connector (J11)

USB Header (Port 1): the onboard USB1 pin-header supports one port (Port 1).

| Signal Name | Pin # | USB1: Pin Header; 8-pin<br>(FCI - 90309-108) | Pin # | Signal Name |
|-------------|-------|----------------------------------------------|-------|-------------|
| +5 V fused  | 1     | 4 <b></b>                                    | 2     | USB_N       |
| USB_P       | 2     |                                              | 4     | USB_GND     |
| N.C.        | 5     |                                              | 6     | N.C.        |
| N.C.        | 7     | 7 <b>□ ■ </b> 8                              | 8     | N.C.        |

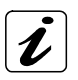

For USB cable connection use connector and pins type: FCI 90311-008 (for connector header) FCI 77138-001 (for pins)

### COM1, COM2, COM3, COM4 Serial Connectors (J27, J28, J29, J30)

**COM1-4:** the 10-pin box header is to be used with the supplied serial cable. Pin assignment RS232:

| COM1: Box header,<br>(shrouded), DIP 10-pin | RS232 |                          |                |
|---------------------------------------------|-------|--------------------------|----------------|
|                                             | Pin # | Signal Name              | Pining on the  |
|                                             | 1     | DCD, Data carrier detect | supplied cable |
| 9                                           | 2     | DSR, Data set ready      | connector:     |
|                                             | 3     | RXD, Receive data        | $\sim$         |
|                                             | 4     | RTS, Request to send     |                |
|                                             | 5     | TXD, Transmit data       |                |
| COM1-4                                      | 6     | CTS, Clear to send       |                |
|                                             | 7     | DTR, Data terminal ready | S GNC          |
|                                             | 8     | RI, Ring indicator       | $\sim$         |
|                                             | 9     | GND, ground              |                |
|                                             | 10    | +12 V fused              |                |

### LPT: Parallel Port Connector (J23)

| Signal Name  | Pin # | LPT: Box header,<br>(shrouded), DIP 26-pin | Pin # | Signal Name |
|--------------|-------|--------------------------------------------|-------|-------------|
| -Strobe      | 1     |                                            | 2     | -AutoFeed   |
| PD0, Data 0  | 3     |                                            | 4     | –Error      |
| PD1, Data 1  | 5     |                                            | 6     | -Initialize |
| PD2, Data 2  | 7     |                                            | 8     | SLIN        |
| PD3, Data 3  | 9     |                                            | 10    | GND         |
| PD4, Data 4  | 11    |                                            | 12    | GND         |
| PD5, Data 5  | 13    |                                            | 14    | GND         |
| PD6, Data 6  | 15    |                                            | 16    | GND         |
| PD7, Data 7  | 17    |                                            | 18    | GND         |
| -Acknowledge | 19    |                                            | 20    | GND         |
| Busy         | 21    |                                            | 22    | GND         |
| Paper empty  | 23    | 25 26                                      | 24    | GND         |
| SLCT         | 25    | LPT                                        | 26    | VCC5V       |

## LEDs on PCI-954

Four green LEDs are located on the rear side (solder side) of the board.

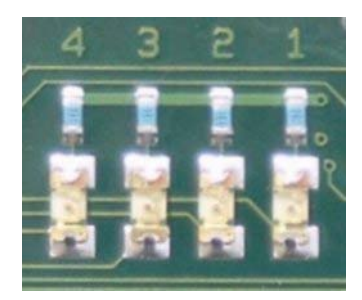

Fig. 8: LEDs location on the rear board side

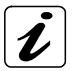

The indication of these LEDs ("Pre-Post Code") are used for service purposes only.

These LEDs show the "Pre-Post Code":

| LED4 | LED3 | LED2 | LED1 | Step | Description                    |
|------|------|------|------|------|--------------------------------|
|      |      |      |      | 0    | Board not powered, except      |
|      |      |      |      | U    | standby power                  |
|      |      |      | v    | 4    | Signal "ATX-Power Good" active |
|      |      |      | ^    |      | or power button pressed        |
|      |      | Х    |      | 2    | +5V, +3.3V power O.K.          |
|      |      | Х    | Х    | 3    | +1.35V, +1.05V power O.K.      |
|      | Х    |      |      | 4    | Processor Core power O.K.      |
|      | Х    |      | Х    | 5    | +1.5V, +2.5V power O.K.        |
|      | Х    | Х    |      | 6    | +1.8V Power ok                 |
|      | Х    | Х    | Х    | 7    | Working Clock Generator        |
| Х    |      |      |      | 8    | 300ms Time Delay               |
| Х    |      |      | Х    | 9    | System Reset deactivated       |
| Х    |      | Х    |      | 10   | Reserved                       |
| Х    |      | Х    | Х    | 11   | Reserved                       |
| Х    | Х    |      |      | 12   | Processor hot (blinking)       |
| Х    | Х    |      | Х    | 13   | Reserved                       |
| Х    | Х    | Х    |      | 14   | Reserved                       |
| Х    | Х    | Х    | Х    | 15   | System working                 |

# Peripherals

## **Temperature Sensors**

The CPU DIE temperature sensor is an internal thermal diode integrated in the CPU. It provides accurate CPU temperature readings and allows monitoring of the CPU temperature to insure that the system is operating at a safe temperature level. If the temperature becomes too high, the CPU speed (throttle mode) is automatically reduced depending on the temperature value chosen in the BIOS Setup.

**The system temperature sensors** [system temp. 1 (T20) and system temp. 2 (T21)] are on-board thermal diodes which measure the on-board ambient temperatures.

The on-board temperature sensors are located as shown in the fig. 6 (PCI - 954 Jumpers, Temperature Sensors, and Connectors Location).

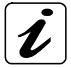

A support package is required to access the hardware temperature reporting.

## Real Time Clock

The real-time clock performs time-keeping functions and includes 256 bytes of general purpose battery-backed CMOS RAM. Features include an alarm function, a programmable periodic interrupt, and a 100-year calendar. **All battery-backed CMOS RAM data remains stored in an additional EEPROM.** This prevents loss of data.

## Watchdog Timer

A watchdog timer is provided, which forces either an IRQ, SMI, or Reset condition (configurable in the watchdog register). The programmed watchdog time can range from 1 second to 17 minutes.

# Interrupt and I/O Maps

# **Interrupt Map**

| IRQ | System Resource                                 |
|-----|-------------------------------------------------|
| 0   | Interval timer                                  |
| 1   | Keyboard buffer full                            |
| 2   | Cascade interrupt from slave PIC                |
| 3   | COM2 (can be changed)                           |
| 4   | COM1 (can be changed)                           |
| 5   | Reserved                                        |
| 6   | Diskette drive                                  |
| 7   | LPT (can be changed)                            |
| 8   | RTC                                             |
| 9   | Reserved                                        |
| 10  | COM4 (can be changed)                           |
| 11  | COM3 (can be changed)                           |
| 12  | PS/2 mouse                                      |
| 13  | Math coprocessor                                |
| 14  | Primary IDE (if present, else user available)   |
| 15  | Secondary IDE (if present, else user available) |
| 16  | PIRQA#                                          |
| 17  | PIRQB#                                          |
| 18  | PIRQC#                                          |
| 19  | PIRQD#                                          |
| 20  | PIRQE#                                          |
| 21  | PIRQF#                                          |
| 22  | PIRQG#                                          |
| 23  | PIRQH#                                          |

## **Memory Map**

The table below shows, from the CPU perspective, the memory ranges that the Intel® 6300ESB ICH will decode. Cycles that arrive from the Hub Interface that are not directed to any of the internal memory targets that decode directly from Hub Interface will be driven out on PCI. The Intel® 6300ESB ICH may then claim the cycle for it to be forwarded to LPC or claimed by the internal I/O APIC or subtractive decode the cycle. When subtractive decode is enabled, the subtractive decoded cycle may be forwarded to the LPC I/F or to the FWH.

PCI cycles generated by an external PCI master will be positively decoded unless it falls in the PCI-PCI bridge forwarding range (those addresses are reserved for PCI peer-to-peer traffic). When the cycle is not in the I/O APIC or FWH/LPC ranges, it will be forwarded up the Hub Interface to the Host Controller. PCI masters cannot access the memory ranges for functions that decode directly from Hub Interface.

| Memory Range          | Target          | Dependency/Comments              |
|-----------------------|-----------------|----------------------------------|
| 0000 0000 - 000D FFFF | Main Memory     | TOM registers in Host Controller |
| 0010 0000 – TOM       |                 |                                  |
| (Top of Memory)       |                 |                                  |
| 000E 0000 - 000F FFFF | FWH             | Bit 7 in FWH Decode Enable       |
|                       |                 | Register is set                  |
| FEC0 0000 - FEC0 0043 | I/O APIC inside | Downstream memory writes to      |
|                       | the Intel®      | FEC0 0020 are also decoded by    |
|                       | 6300ESB ICH     | D29:F5 APIC to support EOI.      |
| FEC1 0000 - FEC1 0043 | I/O APIC        | D29:F5 APIC also supports        |
|                       | (D29:F5)        | FEC00000-FEC00043 range of       |
|                       |                 | message signaled interrupts      |
|                       |                 | from the PCI-X interface         |
|                       |                 | (See Note 1)                     |
| FFC0 0000 - FFC7 FFFF | FWH             | Bit 0 in FWH Decode Enable       |
| FF80 0000 - FF87 FFFF |                 | Register                         |
| FFC8 0000 - FFCF FFFF | FWH             | Bit 1 in FWH Decode Enable       |
| FF88 0000 - FF8F FFFF |                 | Register                         |
| FFD0 0000 - FFD7 FFFF | FWH             | Bit 2 in FWH Decode Enable       |
| FF90 0000 - FF97 FFFF |                 | Register is set                  |

The table is continued on the next page.

| FFD8 0000 - FFDF FFFF      | FWH             | Bit 3 in FWH Decode Enable    |
|----------------------------|-----------------|-------------------------------|
| FF98 0000 - FF9F FFFF      |                 | Register is set               |
| FFE0 0000 - FFE7 FFFF      | FWH             | Bit 4 in FWH Decode Enable    |
| FFA0 0000 - FFA7 FFFF      |                 | Register is set               |
| FFE8 0000 - FFEF FFFF      | FWH             | Bit 5 in FWH Decode Enable    |
| FFA8 0000 - FFAF FFFF      |                 | Register is set               |
| FFF0 0000 - FFF7 FFFF      | FWH             | Bit 6 in FWH Decode Enable    |
| FFB0 0000 - FFB7 FFFF      |                 | Register is set.              |
| FFF8 0000 - FFFF FFFF      | FWH             | Always enabled. The top two   |
| FFB8 0000 - FFBF FFFF      |                 | 64K-byte blocks of this range |
|                            |                 | may be                        |
| swapped, as described in   |                 |                               |
| Section 6.4.1, "Boot-Block |                 |                               |
| Update Scheme".            |                 |                               |
| FF70 0000 - FF7F FFFF      | FWH             | Bit 3 in FWH Decode Enable 2  |
| FF30 0000 - FF3F FFFF      |                 | Register is set               |
| FF60 0000 - FF6F FFFF      |                 |                               |
| FF20 0000 - FF2F FFFF      | FWH             | Bit 2 in FWH Decode Enable 2  |
|                            |                 | Register is set               |
| FF50 0000 - FF5F FFFF      |                 |                               |
| FF10 0000 - FF1F FFFF      | FWH             | Bit 1 in FWH Decode Enable 2  |
|                            |                 | Register is set               |
| FF40 0000 - FF4F FFFF      |                 |                               |
| FF00 0000 - FF0F FFFF      | FWH             | Bit 0 in FWH Decode Enable 2  |
|                            |                 | Register is set               |
| 1 Kbyte anywhere in        | IDE Expansion2  | Enable through standard PCI   |
| 4 Gbyte range              |                 | mechanism and bits in IDE I/O |
|                            |                 | Configuration Register        |
|                            |                 | (Device 31, Function 1)       |
| 512B anywhere in 4 Gbyte   | AC'97 Host      | Enable via standard PCI       |
| range                      | Controller      | mechanism (Device 31,         |
|                            | (Mixer)1        | Function 5)                   |
| 256B anywhere in 4 Gbyte   | AC'97 Host      | Enable via standard PCI       |
| range                      | Controller (Bus | mechanism (Device 31,         |
|                            | Master)1        | Function 5)                   |

The table is continued on the next page.

| 1 Kbyte anywhere in       | USB EHCI      | Enable through standard PCI      |
|---------------------------|---------------|----------------------------------|
| 4 Gbyte range             | Controller1 2 | mechanism (Device 29             |
|                           |               | Function 7)                      |
| FED0 X000 - FED0 X3EE     | Multimedia    | BIOS determines the "fixed"      |
|                           | Timers1 2     | location which is one of four 1- |
|                           | 11110101,2    | Khyte ranges where X (in the     |
|                           |               | first column) is 0h 1h 2h or 3h  |
| 1 Khuta anywhara in       | SATA          | Enable via standard DCI          |
| 1 Chute renge             | SATAI         |                                  |
| 4 Gbyte lange             |               | Function 2)                      |
|                           | 14/07         | Function 2)                      |
| 1 Kbyte anywhere in       | WDT           | Enable via standard PCI          |
| 4 Gbyte range             |               | mechanism (Device 29,            |
|                           |               | Function 4)                      |
| 1 Mbyte to 4 Gbyte        | PCI-X1        | Enable via standard PCI          |
| anywhere in 4 Gbyte range |               | mechanism (Device 28,            |
|                           |               | Function 0)                      |
| All other                 | PCI           | None/ If the address is below    |
|                           |               | 16M, is not in one of the above  |
|                           |               | BIOS ranges, and positive        |
|                           |               | decode is disabled; then the     |
|                           |               | cycle will be forwarded to LPC   |
|                           |               | as a standard LPC memory         |
|                           |               | cycle. If the address is above   |
|                           |               | 16M. if the cycle is not claimed |
|                           |               | by a device on PCI and neither   |
|                           |               | by the Intel® 6300ESB ICH, then  |
|                           |               | the cycle will Master-Abort on   |
|                           |               | PCI                              |

## NOTES:

- 1. These ranges are decoded directly from Hub Interface. The memory cycles will not be seen on PCI.
- 2. Software must not attempt locks to memory mapped I/O ranges for USB EHCI, High Performance Event Timers, and IDE Expansion. when attempted, the lock is not honored, which means potential deadlock conditions may occur.

## DMA Map

| DMA Channel Number | Data Width   | System Resource    |
|--------------------|--------------|--------------------|
| 0                  | 8 or 16 bits | Extern available   |
| 1                  | 8 or 16 bits | Parallel port      |
| 2                  | 8 or 16 bits | Diskette drive     |
| 3                  | 8 or 16 bits | Parallel port      |
| 4                  |              | Reserved (cascade) |
| 5                  | 16 bits      | Open               |
| 6                  | 16 bits      | Open               |
| 7                  | 16 bits      | Open               |

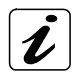

DMA is not supported on the ISA Bus !

## **Beep Codes**

The following table describes the beep codes that are used by AMIBIOS:

| Number of | Description                             |
|-----------|-----------------------------------------|
| Беерs     |                                         |
| 1         | Memory refresh timer error              |
| 2         | Parity error                            |
| 3         | Main memory read / write test error.    |
| 4         | Motherboard timer not operational       |
| 5         | Processor error                         |
| 6         | Keyboard controller BAT test error.     |
| 7         | General exception error                 |
| 8         | Display memory error                    |
| 9         | ROM checksum error                      |
| 10        | CMOS shutdown register read/write error |
| 11        | Cache memory bad                        |

## Troubleshooting BIOS Beep Codes

| Number of<br>Beeps | Troubleshooting Action                                                                                                    |
|--------------------|----------------------------------------------------------------------------------------------------|
| 1, 2 or 3          | Reset the memory, or replace with known good modules.                                                                                                    |
| 4-7, 9-11          | Fatal error indicating a serious problem with the system.<br>Consult your system manufacturer.                                                                                                    |
|                    | Before declaring the motherboard beyond all hope, eliminate<br>the possibility of interference by a malfunctioning add-in card.<br>Remove all expansion cards except the video adapter.                                                                                                |
|                    | <ul> <li>If the beep codes are generated even when all other<br/>expansion cards are absent, the Slot CPU has a serious<br/>problem. Consult your system manufacturer.</li> </ul>                                                                                                    |
|                    | • If the beep codes are not generated when all other<br>expansion cards are absent, one of the add-in cards is<br>causing the malfunction. Insert the cards back into the<br>system one at a time until the problem happens again. This<br>will reveal the malfunctioning add-in card. |
| 8                  | If the system video adapter is an add-in card, replace or reset<br>the video adapter. If the video adapter is an integrated part of<br>the Slot CPU, the board may be faulty.                                                                                                    |

## **SMBus Device Address Assignments**

The following table represents the SMBus device assignments.

The addresses are conform to the "System Management Bus Specification, Rev 1.1, 11-December-1998".

| Addr. | Addr.     | Device                                  | Description                     |
|-------|-----------|-----------------------------------------|---------------------------------|
| 10h   | 0001 000X | FWE6300ESB (ICH-S)                      | Reserved                        |
| 18h   | 0001 100X | SMBus Alert response                    | Reserved                        |
| 50h   | 0101 000X | PIC Controller                          | Watchdog,<br>Supervision        |
| 52h   | 0101 001X | Reserved for future use                 | Reserved for future use         |
| 58h   | 0101 100X | Reserved for future use                 | Reserved for future use         |
| ACh   | 0101 110X | EEPROM for saving CMOS settings         | Reserved                        |
| AEh   | 0101 111X | EEPROM for saving non-<br>volatile Data | Can be used by customer         |
| A0h   | 1010 000X | DDR DIMM                                | DDR DIMM 1                      |
| A2h   | 1010 000X | DDR DIMM                                | DDR DIMM 2                      |
| AAh   | 1010 101X | Keyboard controller                     | Soft keys                       |
| C2h   | 1100 001X | SMBus Device                            | SMBus Device<br>Default Address |
| D2h   | 1101 001X | Clock generator                         | SDRAM Clock<br>Generator        |

# **BIOS Configuration**

This chapter describes the settings available in the optional AMI-BIOS for the PCI-954 board. The AMI-BIOS (Basic Input/Output System) pre-installed in your computer system's ROM supports Intel® Pentium® M processors in a standard IBM-AT compatible I/O system.

# **BIOS Setup**

The AMI-BIOS provides a Setup utility program for specifying the system configurations and settings. The BIOS ROM of the system stores the Setup utility. When you turn on the computer, the AMI-BIOS is activated.

Pressing the <Del> key immediately allows you to enter the Setup utility. If you are a little bit late pressing the <Del> key, POST (Power On Self Test) will continue with its test routines, thus preventing you from invoking the Setup. If you still wish to enter Setup, restart the system by pressing the "Reset" button or simultaneously pressing the <Ctrl>, <Alt> and <Del> keys. You can also restart by turning the system Off and back On again. The following messages will appear on the screen:

Press <DEL> to Enter Setup

Press <F12> if you want to boot from the network.

Press <F11> : BBS POPUP (BIOS Boot Specification) for boot device selection.

For further boot options refer to BOOT menu options!!

In general, you press the arrow keys to highlight items, <Enter> to select, the <PgUp> and <PgDn> keys to change entries, <F1> for help and <Esc> to quit.

When you enter the Setup utility, the Main Menu screen will appear on the screen. The Main Menu allows you to select from various Setup functions and exit choices.

The Main *BIOS-Setup* menu screen has two main frames. The left frame displays all the options that can be configured. "Grayed-out" options cannot be configured. Options is blue can be.

The right frame displays the key legend. Above the key legend is an area reserved for a text message. When an option is selected in the left frame, it is highlighted in white. Often a text message will accompany it.

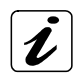

The changes will be adopted only, if "Save Changes and Exit" is selected for quitting.

Press the <F9> key to load the factory BIOS default configuration.

## Navigation

| Hot Key       | Description                                                                                               |  |  |  |  |
|---------------|----------------------------------------------------------------------------------------------------|--|--|--|--|
| →← Left/Right | The <i>Left and Right</i> <arrow> keys allow you to select a BIOS Setup screen.</arrow>                   |  |  |  |  |
|               | For example: Main screen, Advanced screen, Chipset screen, and so on.                                     |  |  |  |  |
| 1             | The <i>Up and Down</i> <arrow> keys allow you to select a BIOS Setup item or sub-screen.</arrow>          |  |  |  |  |
| +- Plus/Minus | The <i>Plus and Minus</i> <+/-> keys allow you to change the field value of a particular BIOS Setup item. |  |  |  |  |
|               | For example: Date and Time.                                                                               |  |  |  |  |
| Tab           | The <tab> key allows you to select BIOS Setup fields.</tab>                                               |  |  |  |  |

In *BIOS-Setup* you can set the system functions and the hardware configuration of your system.

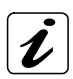

The following BIOS screen figures are examples and may be different on your system.

You must save the changes before they take effect!

The *BIOS-Setup* program contains the following menus:

| Main:     | For system settings as time, date, ports                 |
|-----------|----------------------------------------------------------|
| Advanced: | For extended functions                                   |
| PCIPnP:   | For the onboard PCI slots settings                       |
| Boot:     | For boot settings configuration and boot device priority |
| Security: | For security functions                                   |
| Chipset:: | For the chipset configuration                            |
| Power     | For power management configuration                       |
| Exit:     | Exiting BIOS-Setup                                       |

## Main

|                                       | BIOS Setup Utility    |                            |              |                     |        |                         |                                        |                            |  |
|---------------------------------------|-----------------------|----------------------------|--------------|---------------------|--------|-------------------------|----------------------------------------|----------------------------|--|
| Main                                  | Advanced              | PCIPnP                     | Boot         | Security            | Chips  | et                      | Power                                  | Exit                       |  |
| System (                              | Overview              |                            |              |                     |        | Item Specific<br>Help   |                                        |                            |  |
| AMIBIOS<br>Version<br>Build Da<br>ID: | : 08<br>ate: 04<br>P8 | .00.10<br>/19/05<br>KECxxx |              |                     |        |                         |                                        |                            |  |
| Processo                              | or                    |                            |              |                     |        |                         |                                        |                            |  |
| Type:                                 | Int                   | cel® Pentiu                | m® M prc     | cessor 140          | OMH    |                         |                                        |                            |  |
|                                       |                       |                            |              |                     |        | ←                       | → Select                               | Menu                       |  |
| System M<br>Size:                     | Memory<br>20          | 40MB                       |              |                     |        | ↑↓<br>+-                | Select<br>Change                       | Item<br>Field              |  |
| System 5<br>System I                  | Time<br>Date          |                            | [19:<br>[Fri | 58:28]<br>03/04/200 | 5]     | Tak<br>F1<br>F1(<br>ESC | General<br>General<br>Save an<br>CExit | Field<br>l Help<br>nd Exit |  |
|                                       | Version,              | (C) Copy                   | right, A     | merican Meg         | atrend | s, 1                    | Inc.                                   |                            |  |

## System Time / System Date

| System Time | Indicates the time of the device. If you change the time setting, enter the time in the format <i>HH:MM:SS</i> (hours: minutes: seconds).                                                       |
|-------------|----------------------------------------------------------------------------------------------------|
| System Date | Indicates the date of the device. If you change the date setting,<br>enter the date in the format <i>MM.DD</i> .YYYY (month/day/year). The<br>"System Date" format can be arbitrary configured. |

## Advanced

|                                                                          | BIOS Setup Utility                                                                                                    |                                                                      |                                                     |          |         |       |      |  |  |
|--------------------------------------------------------------------------|----------------------------------------------------------------------------------------------------|----------------------------------------------------------------------|-----------------------------------------------------|----------|---------|-------|------|--|--|
| Main                                                                     | Advanced                                                                                                    | PCIPnP                                                               | Boot                                                | Security | Chipset | Power | Exit |  |  |
| Advance                                                                  | d Settings                                                                                                    | Item Spe                                                             | cific He                                            | elp      |         |       |      |  |  |
| Warning<br>> CPU<br>> II<br>> F:<br>> St<br>> Ha<br>> AC<br>> Et<br>> US | : Setting<br>sections<br>malfunct<br>Configurat<br>DE Configur<br>Loppy Confi<br>ardware Hea<br>CPI Configur<br>CPI Configur<br>SB Configur | ←→ Selec<br>↑↓ Selec<br>Enter Go<br>F1 Gener<br>F10 Save<br>ESC Exit | t Menu<br>t Item<br>to Sub S<br>al Help<br>and Exit | Screen   |         |       |      |  |  |
|                                                                          | Version, (C) Copyright, American Megatrends, Inc.                                                                                           |                                                                      |                                                     |          |         |       |      |  |  |

You can select the sub menus of the Advanced BIOS Setup:

- CPU Configuration
- IDE Configuration
- Floppy Configuration
- SuperIO Configuration
- Hardware Health Configuration
- ACPI Configuration
- Event Log Configuration
- PCI-954 FEATURE
- USB Configuration

## **CPU Configuration**

| BIOS Setup Utility               |                         |                               |          |              |        |                       |                                      |                         |  |
|----------------------------------|-------------------------|-------------------------------|----------|--------------|--------|-----------------------|--------------------------------------|-------------------------|--|
| Main                             | Advanced                | PCIPnP                        | Boot     | Security     | Chips  | et                    | Power                                | Exit                    |  |
| Configure advanced CPU settings  |                         |                               |          |              |        | Item Specific<br>Help |                                      |                         |  |
| Manufact<br>Brand St<br>FSB Spee | terer:<br>tring:<br>ed: | Intel<br>Intel® Per<br>400MHz | ntium® M | processor 14 | 400MH  |                       |                                      |                         |  |
| Cache Li<br>Cache Li             | 1:<br>2:                | 32 KB<br>1024 KB              |          |              |        | ←<br>↑↓<br>+-         | > Select<br>Select<br>Change         | Screen<br>Item<br>Field |  |
| Ratio St<br>Ratio Act            | tatus:<br>tual value:   | Locked<br>14                  |          |              |        | F1<br>F1C<br>ESC      | Genera<br>Genera<br>Save an<br>CExit | l Help<br>nd Exit       |  |
|                                  | Version,                | (C) Copy                      | right, A | merican Meg  | atrend | s, I                  | inc.                                 |                         |  |

## **IDE Configuration**

This field can be use to select options for the IDE Configuration settings.

## P-ATA Only

|                                                                                                    |                                                                                                    | BIOS Setup Utility                               |                                    |                                                         |                                               |  |  |  |  |  |  |
|----------------------------------------------------------------------------------------------------|----------------------------------------------------------------------------------------------------|--------------------------------------------------|------------------------------------|---------------------------------------------------------|-----------------------------------------------|--|--|--|--|--|--|
| Main <b>Advanced</b> PCIPnP Boot                                                                                                    | Security                                                                                                    | Chips                                            | et                                 | Power                                                   | Exit                                          |  |  |  |  |  |  |
| IDE ConfigurationIDE Configuration[P-S-ATA Running Enhanced Mode[YiP-ATA Channel Selection[BiS-ATA Ports Definition[P                                                                                                    | iguration       Ite         iiguration       [P-ATA Only]         Running Enhanced Mode       [Yes]         Channel Selection       [Both]         Ports Definition       [P0-1st./P1-2nd.] |                                                  |                                    |                                                         |                                               |  |  |  |  |  |  |
| <pre>&gt; Primary IDE Master<br/>&gt; Primary IDE Slave<br/>&gt; Secondary IDE Master<br/>&gt; Secondary IDE Slave<br/>&gt; Third IDE Master<br/>&gt; Third IDE Slave<br/>&gt; Fourth IDE Master<br/>&gt; Fourth IDE Slave<br/>Hard Disk Write Protect [<br/>IDE Detect Time Out (Sec) [<br/>ATA(PI) 80Pin Cable Detection [</pre> | [HDS722580W<br>[Not Detect<br>[HDS722580W<br>[Not Detect<br>[Maxtor 2F0<br>[Not Detect<br>[GCR-8523B]<br>[Not Detect<br>Disabled]<br>5]<br>Host]                                            | LSA]<br>ed]<br>LSA]<br>ed]<br>40L]<br>ed]<br>ed] | ←→<br>↑↓<br>+-<br>F1<br>F10<br>ESC | Select<br>Select<br>Change<br>Genera<br>Save as<br>Exit | Screen<br>Item<br>Option<br>l Help<br>nd Exit |  |  |  |  |  |  |

## **IDE Configuration**

This option allow you to configure the IDE drive mode (for Parallel ATA or Serial ATA).

Available settings: Disabled, P-ATA Only, S-ATA Only, P-ATA & S-ATA

| P-ATA Only    | Allows you to configure up to 4 P-ATA & 2 S-ATA                          |
|---------------|--------------------------------------------------------------------------|
| S-ATA Only    | Allows you to configure up to 2 S-ATA                                    |
| P-ATA & S-ATA | Allows you to configure up to 2 P-ATA & 2 S-ATA                          |
| Disabled      | If this setting is set the IDE drive mode configuration is not possible. |

## S-ATA Running Enhanced Mode

This option allows you to choose whether the S-ATA devices run in Enhanced Mode or not.

Available settings: Yes and No.

## **P-ATA Channel Selection**

This option allows you to configure the P-ATA devices and specifies the IDE channels used by the onboard PCI IDE controller.

Available settings: Primary, Secondary or Both.

| Primary   | Set this value to allow the computer system to enable only the primary IDE-channel (primary master and primary slave).                                                       |
|-----------|----------------------------------------------------------------------------------------------------|
| Secondary | Set this value to allow the computer system to enable only the secondary IDE-channel (secondary master and secondary slave).                                                 |
| Both      | Set this value to allow the computer system to enable the primary<br>and the secondary IDE-channel (primary master, primary slave,<br>secondary master and secondary slave). |

## S-ATA Ports Definition

This option allows you to configure the S-ATA Ports.

Available settings: P0-1st./P1-2nd. and P0-2nd./P1-1st.

## S-ATA Only

|                                                                                                    | BIOS Setup Utility                       |                    |                             |                                                                                                    |        |                       |                                                                           |      |  |  |
|----------------------------------------------------------------------------------------------------|------------------------------------------|--------------------|-----------------------------|----------------------------------------------------------------------------------------------------|--------|-----------------------|---------------------------------------------------------------------------|------|--|--|
| Main                                                                                                    | Advanced                                 | PCIPnP             | Boot                        | Security                                                                                                    | Chips  | et                    | Power                                                                     | Exit |  |  |
| IDE Con:                                                                                                    | figuration                               |                    |                             |                                                                                                    |        | Item Specific<br>Help |                                                                           |      |  |  |
| IDE Configuration [S-ATA Only]<br>S-ATA Ports Definition [P0-1st./P1-2 <sup>nd</sup> .]                                                                                                    |                                          |                    |                             |                                                                                                    |        |                       |                                                                           |      |  |  |
| <pre>&gt; Primary IDE Master<br/>&gt; Primary IDE Slave<br/>&gt; Secondary IDE Master<br/>&gt; Secondary IDE Slave<br/>&gt; Third IDE Master<br/>&gt; Third IDE Slave<br/>&gt; Fourth IDE Master<br/>&gt; Fourth IDE Slave</pre> |                                          |                    |                             | [HDS722580VLSA]<br>[Not Detected]<br>[HDS722580VLSA]<br>[Not Detected]<br>[Maxtor 2F040L]<br>[GCR-8523B]<br>[Not Detected]<br>[Not Detected] |        |                       | ←→ Select Screen<br>↑↓ Select Item<br>+- Change Option<br>F1 General Help |      |  |  |
| Hard Dis<br>IDE Dete<br>ATA(PI)                                                                                                    | sk Write Pr<br>ect Time Ou<br>80Pin Cabl | [D<br>[5<br>.on [H | [Disabled]<br>[5]<br>[Host] |                                                                                                    |        | C Exit                |                                                                           |      |  |  |
|                                                                                                    | Version,                                 | (C) Copy           | right, A                    | merican Meg                                                                                                    | atrend | s, I                  | inc.                                                                      |      |  |  |

## **S-ATA Ports Definition**

This option allows you to configure the S-ATA Ports.

Available settings: P0-1st./P1-2nd. and P0-2nd./P1-1st.

#### P-ATA & S-ATA

|                                                                                                    | BIOS Setup Utility                                                                                                    |                                            |                                                                         |                                                                                                    |                                                      |                                                            |                                                               |                                                      |  |  |
|----------------------------------------------------------------------------------------------------|----------------------------------------------------------------------------------------------------|--------------------------------------------|-------------------------------------------------------------------------|----------------------------------------------------------------------------------------------------|------------------------------------------------------|------------------------------------------------------------|---------------------------------------------------------------|------------------------------------------------------|--|--|
| Main                                                                                                    | Advanced                                                                                                    | PCIPnP                                     | Boot                                                                    | Security                                                                                                    | Chips                                                | et                                                         | Power                                                         | Exit                                                 |  |  |
| IDE Con<br>IDE Con<br>Combi<br>S-ATA<br>> Prima<br>> Prima<br>> Secon<br>> Secon<br>> Third<br>> Fourt<br>> Fourt<br>Hard Di | figuration<br>figuration<br>ned Mode Op<br>Ports Defi<br>ry IDE Mast<br>ry IDE Slav<br>dary IDE Slav<br>dary IDE Slave<br>h IDE Master<br>IDE Slave<br>h IDE Slave | otion<br>nition<br>er<br>ster<br>ave<br>er | [S-AT<br>[P-AT<br>[PO-M<br>[H<br>[N<br>[M<br>[M<br>[G<br>[N<br>[N<br>[N | A Only]<br>A 1st Chann<br>aster/P1-S<br>DS722580VLS<br>ot Detected<br>DS722580VLS<br>ot Detected<br>axtor 2F040<br>CR-8523B]<br>ot Detected<br>ot Detected | nel]<br>lave]<br>3A]<br>3]<br>3A]<br>1]<br>0L]<br>1] | <pre>     Ite     He:     +-     F1     F1(     Esc </pre> | → Select<br>Select<br>Change<br>Genera<br>) Save a:<br>C Exit | fic<br>Screen<br>Item<br>Option<br>I Help<br>nd Exit |  |  |
| IDE Det<br>ATA(PI)                                                                                                    | ect Time Ou<br>80Pin Cabl                                                                                                    | it (Sec)<br>.e Detecti                     | [D<br>[5<br>.on [H                                                      | ost]                                                                                                    |                                                      |                                                            |                                                               |                                                      |  |  |
|                                                                                                    | Version,                                                                                                    | (C) Copy                                   | right, A                                                                | merican Meg                                                                                                    | atrend                                               | s, 1                                                       | Inc.                                                          |                                                      |  |  |

#### **Combined Mode Option**

This option allows you to set the Mode on 1<sup>st</sup> Channel.

Available settings: **P-ATA is 1<sup>st</sup> Channel** and S-ATA is 1<sup>st</sup> Channel.

#### S-ATA Ports Definition

This option allows you to configure the S-ATA Ports.

Available settings: PO-Master/P1-Slave and PO-Slave/P1-Master.

## Hard Disk Write Protect

This option allows you to enable or disable the device write protection. This will be effective only if the device is accessed through BIOS (e. g. MS-DOS).

Possible settings are: Disabled, Enabled.

## IDE Detect Time Out (Sec)

Set this option to stop the AMIBIOS from searching for IDE devices within the specified number of seconds. Basically, this allows you to fine-tune the settings to allow for faster boot times.

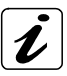

Low settings can cause unreliable detection! Increase the value of this setting for a proper detection.

Possible settings are: 0, 5, 10, 15, 20, 25, 30 and 35.

| 0  | This is the optimal setting for systems whose onboard controllers point to a specific IDE device in the AMI BIOS.                                  |
|----|----------------------------------------------------------------------------------------------------|
| 5  | Set this option to stop the BIOS from searching the IDE bus for IDE devices in five seconds.                                                       |
| 10 | Set this option to stop the BIOS from searching the IDE bus for IDE devices in ten seconds.                                                        |
| 15 | Set this option to stop the BIOS from searching the IDE bus for IDE devices in 15 seconds.                                                         |
| 20 | Set this option to stop the BIOS from searching the IDE bus for IDE devices in 20 seconds.                                                         |
| 25 | Set this option to stop the BIOS from searching the IDE bus for IDE devices in 25 seconds.                                                         |
| 30 | Set this option to stop the BIOS from searching the IDE bus for IDE devices in 30 seconds.                                                         |
| 35 | This setting is recommended for all IDE devices that are set to AUTO in the BIOS setting (because a Master waits 30 sec. max. for a slave device). |

## ATA(PI) 80Pin Cable Detection

Set this option to define the method used to detect a ATA (PI) 80-pin cable. Possible settings are: *Host & Device, Host* and *Device.* 

| Host & Device | Set this value to use both the motherboard IDE controller and  |
|---------------|----------------------------------------------------------------|
|               | the IDE device to detect the type of IDE cable present.        |
| Host          | Set this value to use motherboard onboard IDE controller to    |
|               | detect the type of IDE cable present.                          |
| Device        | Set this value to use IDE disk drive to detect the type of IDE |
|               | cable present.                                                 |

### Primary, Secondary, Third, Fourth IDE Master / Primary, Secondary, Third, Fourth IDE Slave

These fields call the submenu to make corresponding settings of the IDE devices.

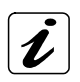

You should change the default settings only if you are connecting an additional IDE drive (e.g. Hard disk drive).

The description of the setting options for *Primary Master* also applies to *Primary Slave* (Secondary Master/Secondary Slave, Third Master/Third Slave, Fourth Master/Fource Slave). **The default settings strongly depend on the installed drive**. The pictured screen is only an example for which entries should be available.

| BIOS Setup Utility                                                                                                    |                                                                                                    |                                                |  |  |  |  |                   |                        |  |  |
|----------------------------------------------------------------------------------------------------|----------------------------------------------------------------------------------------------------|------------------------------------------------|--|--|--|--|-------------------|------------------------|--|--|
| Main                                                                                                    | Advanced                                                                                                    | dvanced PCIPnP Boot Security Chipset Power Ex. |  |  |  |  |                   | Exit                   |  |  |
| Primary<br>Secondar<br>Third II<br>Fourth 1                                                                                                    | Primary IDE Master/Primary IDE Slave or       Item Specific         Secondary IDE Master/Secondary IDE Slave or       Help         Third IDE Master/Third IDE Slave or       Fourth IDE Master/Fourth IDE Slave |                                                |  |  |  |  |                   |                        |  |  |
| Device:       Vendor:         Vendor:       These entries are specific for each installed         Size:       device as:         LBA Mode:       • Primary IDE Master/Primary IDE Slave         Block Mode:       • Secondary IDE Master/Secondary IDE Slave         PIO Mode:       • Third IDE Master/Third IDE Slave         • Third IDE Master/Fourth IDE Slave       • Select Item         • Fourth IDE Master/Fourth IDE Slave       • Gharge Option |                                                                                                    |                                                |  |  |  |  |                   | Menu<br>Item<br>Option |  |  |
| S.M.A.R.T. F1 General<br>F1 General<br>F10 Save at<br>F10 Save at<br>F10 Save at<br>ESC Exit<br>S2Bit Data Transfer [Disabled]                                                                                                    |                                                                                                    |                                                |  |  |  |  | l Help<br>nd Exit |                        |  |  |
| Version, (C) Copyright, American Megatrends, Inc.                                                                                                    |                                                                                                    |                                                |  |  |  |  |                   |                        |  |  |

## Туре

Select the type of device connected to the system. Not Installed, Auto, CDROM and ARMD (ATAPI Removable Media Device).

## DMA Mode

This option allows you to select the DMA mode option (**depending on the installed device**). Available settings are:

| Auto   | If "Auto" is set, the BIOS auto-detects the DMA mode.                 |
|--------|-----------------------------------------------------------------------|
|        | This is the default setting.                                          |
| SWDMA0 | If "SWDMA0" is set the BIOS uses the Single Word DMA mode 0.          |
|        | It has a data transfer rate of 2.1MBs.                                |
| SWDMA1 | If "SWDMA1" is set the BIOS uses the Single Word DMA mode 1.          |
|        | It has a data transfer rate of 4.2MBs.                                |
| SWDMA2 | If "SWDMA2" is set the BIOS uses the Single Word DMA mode 2.          |
|        | It has a data transfer rate of 8.3MBs.                                |
| MWDMA0 | If "MWDMA0" is set the BIOS uses the Multi Word DMA mode 0.           |
|        | It has a data transfer rate of 4.2MBs.                                |
| MWDMA1 | If "MWDMA1" is set the BIOS uses the Multi Word DMA mode 1.           |
|        | It has a data transfer rate of 13.3MBs.                               |
| MWDMA2 | If "MWDMA2" is set the BIOS uses the Multi Word DMA mode 2.           |
|        | It has a data transfer rate of 16.6MBs.                               |
| UDMA0  | If "UDMA0" is set the BIOS uses the Ultra DMA mode 0.                 |
|        | It has a data transfer rate of 16.6MBs (the same data transfer rate   |
|        | as PIO mode 4, and Multi Word DMA mode 2).                            |
| UDMA1  | If "UDMA1" is set the BIOS uses the Ultra DMA mode 1.                 |
|        | It has a data transfer rate of 25MBs.                                 |
| UDMA2  | If "UDMA2" is set the BIOS uses the Ultra DMA mode 2.                 |
|        | It has a data transfer rate of 33.3MBs.                               |
| UDMA3  | If "UDMA3" is set the BIOS uses the Ultra DMA mode 3.                 |
|        | It has a data transfer rate of 44.4MBs. It is required to be used an  |
|        | 80-conductor ATA cable for this data transfer rate.                   |
| UDMA4  | If "UDMA4" is set the BIOS uses the Ultra DMA mode 4.                 |
|        | It has a data transfer rate of 66.6MBs. It is required to be used an  |
|        | 80-conductor ATA cable for this data transfer rate.                   |
| UDMA5  | If "UDMA5" is set the BIOS uses the Ultra DMA mode 5.                 |
|        | It has a data transfer rate of 99.9MBs. It is required to be used an  |
|        | 80-conductor ATA cable for this data transfer rate.                   |
| UDMA6  | If "UDMA6" is set the BIOS uses the Ultra DMA mode 6.                 |
|        | It has a data transfer rate of 133.2MBs. It is required to be used an |
|        | 80-conductor ATA cable for this data transfer rate.                   |

## 32Bit Data Transfer

This option allows you to enable or disable the 32bit data transfer rate for the IDE devices. If this option is *"Enabled"* the date transfer is accelerated and the CPU (PCI Bus) is relieved.

Available settings are: *Disabled* and *Enabled*.

## **Floppy Configuration**

## Floppy A

This option selects the type of the floppy drive. Possible settings are: *Disabled*,  $360KB51/4^{\circ}$ ,  $1.2MB51/4^{\circ}$ ,  $720KB31/2^{\circ}$ ;  $1.44MB31/2^{\circ}$  and  $2.88MB31/2^{\circ}$ .

| BIOS Setup Utility |             |          |          |             |        |                       |                |         |
|--------------------|-------------|----------|----------|-------------|--------|-----------------------|----------------|---------|
| Main               | Advanced    | PCIPnP   | Boot     | Security    | Chips  | et Power Exit         |                |         |
| Floppy (           | Configurati | .on      |          |             |        | Ite<br>Hel            | em Speci<br>lp | .fic    |
| Floppy A           | A           |          | [1       | .44MB 3½"]  |        |                       |                |         |
|                    |             |          |          |             |        | ←                     | > Select       | Menu    |
|                    |             |          |          |             |        | $\uparrow \downarrow$ | Select         | Item    |
|                    |             |          |          |             |        | +-                    | Change         | Option  |
|                    |             |          |          |             |        | F1                    | Genera         | l Help  |
|                    |             |          |          |             |        | F10                   | ) Save a       | nd Exit |
|                    |             |          |          |             |        | ESC                   | C Exit         |         |
|                    | Version,    | (C) Copy | right, A | merican Meg | atrend | s, 1                  | Inc.           |         |

| Disabled    | Set this value to prevent the use of the selected floppy disk drive<br>channel. This option should be set if no floppy disk drive is<br>installed on the specified channel. |
|-------------|----------------------------------------------------------------------------------------------------|
| 360 KB 5¼"  | Set this value if the floppy disk drive attached to the corresponding channel is a 360 KB 5¼" floppy disk drive.                                                            |
| 1.2 MB 5¼"  | Set this value if the floppy disk drive attached to the corresponding channel is a 1.2 MB 5¼" floppy disk drive.                                                            |
| 720 KB 3½"  | Set this value if the floppy disk drive attached to the corresponding channel is a 720 KB 3½" floppy disk drive.                                                            |
| 1.44 MB 3½" | Set this value if the floppy disk drive attached to the corresponding channel is a 1.44 MB 3½ floppy disk drive.                                                            |
| 2.88 MB 3½" | Set this value if the floppy disk drive attached to the corresponding channel is a 2.88 MB 3½" floppy disk drive.                                                           |

## **Super IO Configuration**

This field can be used to select the Super I/O settings.

|                                                                                   | BIOS Setup Utility                                                                                                    |                                                                     |                                                                                                    |                                                                                              |       |                              |                                                                |                                             |
|-----------------------------------------------------------------------------------|----------------------------------------------------------------------------------------------------|---------------------------------------------------------------------|----------------------------------------------------------------------------------------------------|----------------------------------------------------------------------------------------------|-------|------------------------------|----------------------------------------------------------------|---------------------------------------------|
| Main                                                                              | Advanced                                                                                                    | PCIPnP                                                              | Boot                                                                                                    | Security                                                                                     | Chips | pset Power E                 |                                                                |                                             |
| Configu                                                                           | re Win627 S                                                                                                    | Super IO C                                                          | hipset                                                                                                    |                                                                                              |       | It.<br>He                    | em Speci<br>lp                                                 | fic                                         |
| OnBoard<br>Serial I<br>Serial I<br>Paralle<br>Paral<br>Para<br>ICH SIO<br>ICH SIO | Floppy Cor<br>Port3 Addre<br>Port4 Addre<br>al Port4 Mc<br>l Port Addr<br>llel Port M<br>llel Port I<br>Serial Por<br>Serial Por | troller<br>ess<br>de<br>ess<br>dode<br>RQ<br>t1 Addres<br>t2 Addres | [E]<br>[3]<br>[2]<br>[N]<br>[3]<br>[1]<br>[3]<br>[1]<br>[3]<br>[5]<br>[3]<br>[3]<br>[3]<br>[3]<br>[3]<br>[3]<br>[3]<br>[3]<br>[3]<br>[3 | nabled]<br>E8/IRQ11]<br>E8/IRQ10]<br>ormal]<br>78]<br>ormal]<br>RQ7]<br>F8/IRQ4]<br>F8/IRQ3] |       | ↓ ↓<br>+-<br>F1<br>F1<br>ESC | → Select<br>Select<br>Change<br>Genera<br>) Save and<br>C Exit | Menu<br>Item<br>Option<br>l Help<br>nd Exit |
|                                                                                   | Version, (C) Copyright, American Megatrends, Inc.                                                                                |                                                                     |                                                                                                    |                                                                                              |       |                              |                                                                |                                             |

#### **Onboard Floppy Controller**

This function enables or disables the floppy drive controller.

Possible settings are: Disabled and Enabled.

| Disabled | If a supplementary floppy disk controller is used or the system is not equipped with a floppy disk drive. |
|----------|----------------------------------------------------------------------------------------------------|
| Enabled  | The floppy disk controller of the board is used.                                                          |

#### Serial Port3&4 Address

These fields allow you to select the onboard serial ports and their addresses.

Available settings are:

|               | Available settings                         |
|---------------|--------------------------------------------|
| Serial Port 3 | 3E8/IRQ11 / 3F8/IRQ4 / 2F8/IRQ3 / Disabled |
| Serial Port 4 | 2E8/IRQ10 / 3F8/IRQ4 / 2F8/IRQ3 / Disabled |

### Serial Port 4 Mode

This field is used to specify whether the force serial port is to be used as a serial port or as an infrared port. The signals at the D-SUB connector of serial port 4 will be unused if a mode other than *Normal* is set.

| Normal | The COM4 port is used as a standard serial port.             |
|--------|--------------------------------------------------------------|
| ASKIR  | The COM4 port is used as an infrared port in ASKIR standard. |
| IrDA   | The COM4 port is used as an infrared port.                   |

If your "Serial Port 4 Mode" option is set to *IrDA*, there is available a supplementary option:

IR Duplex Mode Selectable between: [Half Duplex] and [Full Duplex]

| BIOS Setup Utility                                                                                                    |                                    |                                              |                                                                  |       |                       |                                                |                        |  |
|----------------------------------------------------------------------------------------------------|------------------------------------|----------------------------------------------|------------------------------------------------------------------|-------|-----------------------|------------------------------------------------|------------------------|--|
| Main Advanced                                                                                                    | PCIPnP                             | Boot                                         | Security                                                         | Chips | nipset Power Exit     |                                                |                        |  |
| Configure Win627 Su<br>OnBoard Floppy Cont<br>Serial Port3 Addres<br>Serial Port4 Addres<br>Serial Port4 Moo<br>IR Duplex M<br>Parallel Port Addres                                                                                                    | troller<br>ss<br>de<br>lode<br>ess | [D<br>[D]<br>[3:<br>[2:<br>[1]<br>[4]<br>[3] | isabled]<br>E8/IRQ11]<br>E8/IRQ10]<br>rDA]<br>alf Duplex]<br>78] | ]     | Ite<br>He<br>↑↓<br>+- | em Speci<br>lp<br>→ Select<br>Select<br>Change | Menu<br>Item<br>Option |  |
| Parallel Port Mode       [Normal]       F1 Help         Parallel Port IRQ       [IRQ7]       F10 Save and Exi         ICH SIO Serial Port1 Address       [3F8/IRQ4]       ESC Exit         ICH SIO Serial Port2 Address       [2F8/IRQ3]       Version, (C) Copyright, American Megatrends, Inc. |                                    |                                              |                                                                  |       |                       | nd Exit                                        |                        |  |

### Parallel Port Address

This field selects the I/O address used to access the parallel interface.

The possible values are: Disabled, 378, 278, 3BC.

The use of address space *3BC* may be restricted for some modes because it doesn't allow for 8 consecutive addresses.

## Parallel Port Mode

This field is used to specify whether the parallel port is to be used as a bidirectional input/output port or just as an output port. *ECP* and *EPP* transfer modes allow faster transfer rates of 2 and 2.4 Mbytes/s. These modes will only work with peripheral devices which support them. In addition, the field *Parallel Port Address* must be set to 378 or 278 when using one of these two modes.

| Normal         | The port functions as an output port only.                                                                                                    |
|----------------|----------------------------------------------------------------------------------------------------|
| Bi-Directional | Data can be transferred in both directions across the port.                                                                                                    |
| EPP            | Fast transfer mode (up to 2 Mbytes/s), can output and receive data. The mode requires a peripheral device which supports the EPP (Enhanced Parallel Port) transfer mode.                                       |
| ECP & EPP      | Fast transfer mode (up to 2.4 Mbytes/s), can output and receive data. The mode requires a peripheral device which supports both EPP (Enhanced Parallel Port) and ECP (Enhanced Capability Port) transfer mode. |

## Parallel Port IRQ

This field selects the interrupt used for the parallel interface.

It is possible to choose between: IRQ7 and IRQ5.

| IRQ7 | This setting allows the parallel port to use the interrupt IRQ7. |
|------|------------------------------------------------------------------|
| IRQ5 | This setting allows the parallel port to use the interrupt IRQ5. |

## ICH SIO Serial Port1&2 Address

These fields allow you to select the onboard serial ports and their addresses.

Available settings are:

|               | Available settings                                   |
|---------------|------------------------------------------------------|
| Serial Port 1 | 3F8/IRQ4 / 3E8/IRQ4 / 2E8/IRQ3 / 2F8/IRQ3 / Disabled |
| Serial Port 2 | 2F8/IRQ3 / 2E8/IRQ3 / 3E8/IRQ4 / 3F8/IRQ4 / Disabled |

## Hardware Health Configuration

This section shows the states of the CPU, fan/s (depending on the system configuration), and the parameters of the hardware monitoring function feature of the system.

| BIOS Setup Utility                                                                    |                                          |            |                                                                                                |                                     |                    |                                                               |                                             |      |  |  |
|---------------------------------------------------------------------------------------|------------------------------------------|------------|------------------------------------------------------------------------------------------------|-------------------------------------|--------------------|---------------------------------------------------------------|---------------------------------------------|------|--|--|
| Main                                                                                  | Advanced                                 | PCIPnP     | Boot                                                                                           | Security                            | Chips              | et                                                            | Power                                       | Exit |  |  |
| Hardwar                                                                               | e Health Ev                              | vent Monit | oring                                                                                          |                                     |                    | It.<br>He                                                     | em Speci<br>lp                              | .fic |  |  |
| System<br>CPU Die<br>System                                                           | Temperature<br>Temperatur<br>Temperature | 2 2        | :                                                                                              | 44°C/111°<br>36°C/96°F<br>44°C/111° | F                  |                                                               |                                             |      |  |  |
| Fan1 Sp                                                                               | eed                                      |            | :                                                                                              | 6308 RPM                            |                    |                                                               |                                             |      |  |  |
| VccCore<br>+1.05V<br>+3.3Vin<br>+5Vin<br>+12Vin<br>+ 2.5V<br>+ 1.35V<br>+5VSB<br>VBAT |                                          | :          | 1.516 V<br>1.064<br>3.435 V<br>5.148 V<br>12.451 V<br>2.548 V<br>1.354 V<br>5.058 V<br>3.532 V |                                     | ← ↑↓ +- F1 F10 ES0 | → Select<br>Select<br>Change<br>Genera<br>) Save a:<br>C Exit | Menu<br>Item<br>Option<br>l Help<br>nd Exit |      |  |  |
|                                                                                       | Version,                                 | (C) Copy   | right, A                                                                                       | merican Meg                         | atrend             | s, 1                                                          | Inc.                                        |      |  |  |

## Hardware Health Event Monitoring

These fields allow you to observe the parameters of the hardware monitoring function feature of the system. The values are read-only values for the monitoring of the system and show the PC health status.

## **ACPI Settings**

| BIOS Setup Utility |             |           |          |             |        |                       |                |         |  |
|--------------------|-------------|-----------|----------|-------------|--------|-----------------------|----------------|---------|--|
| Main               | Advanced    | PCIPnP    | Boot     | Security    | Chips  | et                    | Power          | Exit    |  |
| ACPI Se            | ttings      |           |          |             |        | Ite<br>Hel            | em Speci<br>Lp | lfic    |  |
| ACPI Awa           | are O/S     |           | [        | Yes]        |        |                       |                |         |  |
| > Gener            | al ACPI Con | figuratic | on       |             |        | ←                     | > Select       | Menu    |  |
| > Advan            | ced ACPI Co | nfigurati | on       |             |        | $\uparrow \downarrow$ | Select         | Item    |  |
|                    |             |           |          |             |        | +-                    | Change         | Option  |  |
|                    |             |           |          |             |        | F1                    | Genera         | l Help  |  |
|                    |             |           |          |             |        | F10                   | ) Save a       | nd Exit |  |
|                    |             |           |          |             |        | ESC                   | C Exit         |         |  |
|                    | Version,    | (C) Copy  | right, A | merican Meg | atrend | s, I                  | inc.           |         |  |

## ACPI Aware O/S

This option allows you to set that the used operating system supports the ACPI (Advanced Configuration and power interface) standard or not.

It is possible to choose between: Yes and No.

| Yes | Set this setting if the used operating system supports the ACPI standard.         |
|-----|-----------------------------------------------------------------------------------|
| No  | Set this setting if the used operating system does not support the ACPI standard. |

For Windows® OS (Operating System) user: If you have changed the setting of this option to "*No*" before the OS installation, the installed OS will not support the ACPI standard. A reinstallation of the OS is required.

Select the required setting before the OS installation.

E B

## > General ACPI Configuration

| BIOS Setup Utility                                                                                                    |            |          |          |              |        |            |                |      |  |
|----------------------------------------------------------------------------------------------------|------------|----------|----------|--------------|--------|------------|----------------|------|--|
| Main Advanced PCIPnP Boot Security Chipset Power                                                                                                    |            |          |          |              |        |            | Power          | Exit |  |
| General                                                                                                    | ACPI Confi | guration |          |              |        | Ite<br>Hel | em Speci<br>Lp | .fic |  |
| Help<br>Suspend mode<br>Repost Video on S3 Resume [S1 & S3 (STR)]<br>[Yes]<br>←→ Select Screen<br>↑↓ Select Item<br>+- Change Option<br>F1 General Help<br>F10 Save and Exit<br>ESC Evit |            |          |          |              |        |            |                |      |  |
|                                                                                                    | Version,   | (C) Copy | right, A | .merican Meg | atrend | s, I       | inc.           |      |  |

## Suspend Mode

This option allows you to select the ACPI state used for System Suspend.

Available settings: S1 (POS) only and S1 & S3 (STR).

## **Repost Video on S3 Resume**

The settings of this option allows or prevents the video BIOS to be initialized coming out of the S3 state.

Available settings: Yes and No.

## Advanced ACPI Configuration

| BIOS Setup Utility                                                  |                                                                            |                                    |                                                 |                    |        |                                |                                                          |                                  |  |
|---------------------------------------------------------------------|----------------------------------------------------------------------------|------------------------------------|-------------------------------------------------|--------------------|--------|--------------------------------|----------------------------------------------------------|----------------------------------|--|
| Main                                                                | Advanced                                                                   | PCIPnP                             | Boot                                            | Securit            | ty Ch  | ipset                          | Power                                                    | Exit                             |  |
| Advanced<br>ACPI 2.<br>ACPI API<br>ACPI API<br>AMI OEMI<br>Headles: | d ACPI Conf<br>0 Features<br>IC support<br>IC SCI IRQ<br>B table<br>s mode | iguratior<br>[<br>[<br>[<br>[<br>[ | No]<br>Enabled<br>Disable<br>Enabled<br>Disable | ]<br>d]<br>]<br>d] |        | It<br>He<br>←<br>↑↓<br>+<br>F1 | em Spec:<br>lp<br>→ Select<br>Select<br>Change<br>Genera | Menu<br>Item<br>Option<br>1 Help |  |
|                                                                     |                                                                            |                                    |                                                 |                    |        | ES                             | C Exit                                                   | na Exit                          |  |
|                                                                     | Version,                                                                   | (C) Copy                           | right, i                                        | American           | Megatr | ends,                          | Inc.                                                     |                                  |  |

#### ACPI 2.0 Features

Set this value to allow or to prevent the system to be compliant with the ACPI 2.0 specification.

It is possible to choose between: Yes and No.

| Yes | This setting allows the BIOS to support the ACPI 2.0 specification. |
|-----|---------------------------------------------------------------------|
| No  | This setting prevents the BIOS from supporting the ACPI 2.0         |
|     | specification.                                                      |

#### **ACPI APIC support**

This option determines whether or not to include the ACPI APIC table pointer to the RSDT pointer list. It is possible to choose between: *Enabled* and *Disabled*.

| Enabled  | This setting will initiate ACPI APIC support. |
|----------|-----------------------------------------------|
| Disabled | This setting disables ACPI APIC support.      |

Available settings: *Enabled* and *Disabled*.

## ACPI APIC SCI IRQ

This option allows you to enable or disable the APIC ACPI IRQ function.

Available settings: Enabled and Disabled.

### AMI OEMB table

This option allows you to include the OEMB table pointer to R(X)SDT pointer list.

It is possible to choose between: Enabled and Disabled.

| Enabled  | This setting enables adding an OEMB table.  |  |
|----------|---------------------------------------------|--|
| Disabled | This setting disables adding an OEMB table. |  |

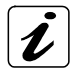

OEMB table is used to pass POST data to the AML code during ACPI O/S operation. It is required for proper functionality.

### Headless mode

This option is used to update the ACPI FACP table to indicate headless operations.

It is possible to choose between: Enabled and Disabled.

| Enabled  | This option enables updating the ACPI FACP table to indicate headless operation.  |
|----------|-----------------------------------------------------------------------------------|
| Disabled | This option disables updating the ACPI FACP table to indicate headless operation. |

## **Event Log Configuration**

AMI BIOS logs certain events to be event log, which can be configured using this options.

|          | BIOS Setup Utility                                    |          |          |             |                               |          |        |  |  |  |  |
|----------|-------------------------------------------------------|----------|----------|-------------|-------------------------------|----------|--------|--|--|--|--|
| Main     | Aain Advanced PCIPnP Boot Security Chipset Power Exit |          |          |             |                               |          |        |  |  |  |  |
| Event Lo | Item Spe                                              | cific He | elp      |             |                               |          |        |  |  |  |  |
| View Eve | ent Log                                               |          |          |             |                               |          |        |  |  |  |  |
| Mark al  | l events as                                           | read     |          |             | $\leftrightarrow$ Select Menu |          |        |  |  |  |  |
| Clear E  | vent Loa                                              |          |          |             | ↑↓ Select Item                |          |        |  |  |  |  |
|          | a                                                     |          |          |             | Enter Go                      | to Sub S | Screen |  |  |  |  |
| Event Lo | og Statisti                                           | CS       |          |             | F1 Gener                      | cal Help |        |  |  |  |  |
|          |                                                       | F10 Save | and Exit | 2           |                               |          |        |  |  |  |  |
| PCI Erro | PCI Error Logging [Disabled] ESC Exit                 |          |          |             |                               |          |        |  |  |  |  |
|          | Version,                                              | (C) Copy | right, A | merican Meg | gatrends,                     | Inc.     |        |  |  |  |  |

## **View Event Log**

This selection allows you to view the event log.

#### Mark all events as read

This selection allows you to set the events as already read.

## **Clear Event Log**

This selection allows you to clear all events in the event log.

#### **Event Log Statistics**

This selection displays the total size, free size and unread events in the event log.

#### **PCI Error Logging**

This selection enables the event log to log all PCI errors that occur.

It is possible to choose between: Enabled and Disabled.

| Enabled  | ed This setting disables the PCI Error Logging function. |  |  |  |
|----------|----------------------------------------------------------|--|--|--|
| Disabled | This setting enables the PCI Error Logging function.     |  |  |  |

## PCI-954 Feature

This section shows the states of the CPU and Watchdog. Also contains information about the operation status of the system.

| BIOS Setup Utility                                |          |        |      |          |         |  |                                                                                                    |      |  |
|---------------------------------------------------|----------|--------|------|----------|---------|--|----------------------------------------------------------------------------------------------------|------|--|
| Main                                              | Advanced | PCIPnP | Boot | Security | Chipset |  | Power                                                                                                    | Exit |  |
| PCI-954 FEATURE                                   |          |        |      |          |         |  | Item Specific<br>Help                                                                                                    |      |  |
| > Temperature Monitor<br>> Watchdog               |          |        |      |          |         |  | <ul> <li>←→ Select Menu</li> <li>↑↓ Select Item</li> <li>+ Change Option</li> <li>F1 General Help</li> <li>F10 Save and Exit</li> <li>ESC Exit</li> </ul> |      |  |
| Version, (C) Copyright, American Megatrends, Inc. |          |        |      |          |         |  |                                                                                                    |      |  |

#### > Temperature Monitor

| BIOS Setup Utility                                                      |          |        |          |                         |       |                                                        |                                  |      |  |  |
|-------------------------------------------------------------------------|----------|--------|----------|-------------------------|-------|--------------------------------------------------------|----------------------------------|------|--|--|
| Main                                                                    | Advanced | PCIPnP | Boot     | Security                | Chips | et                                                     | Power                            | Exit |  |  |
| Temperature Monitor                                                     |          |        |          |                         |       |                                                        | Item Specific<br>Help            |      |  |  |
| Pentium-M Term Trip 125°C/257F                                          |          |        |          |                         |       |                                                        |                                  |      |  |  |
| Automatic Thermal Monitor<br>Auto Thermal Throttling:                   |          |        |          | [Enabled]<br>[Enabled]  |       |                                                        | ←→ Select Menu<br>↑↓ Select Item |      |  |  |
| CPU Temperature<br>CPU Warning Temperature [°C]<br>CPU Throttling state |          |        | :<br>] [ | 36°C/96°F<br>70]<br>OFF |       | + Change Optic:<br>F1 General Help<br>F10 Save and Exi |                                  |      |  |  |
| CPU Per:                                                                | formance |        | [        | [50%]                   |       | ESC Exit                                               |                                  |      |  |  |
| Version, (C) Copyright, American Megatrends, Inc.                       |          |        |          |                         |       |                                                        |                                  |      |  |  |
# Pentium-M Term Trip 125°C/257F

This temperature value shows the Pentium-M max. temperature.

#### **Automatic Thermal Monitor**

If this option is "*Enabled*" and the die temperature is very near to the temperature limits of the processor, the clocks will be modulated by alternately turning the clock on and off.

Available settings: Enabled and Disabled.

#### **Auto Thermal Throttling**

This option allows you to reduce the CPU speed to avoid overheating.

Available settings are : *Enabled* and *Disabled*.

# CPU Warning Temperature [°C]

You can set a temperature limit value (30°C up to 120°C) for the temperature of the CPU. The CPU clock throttling starts when select temperature is reached.

The set default setting [70] may be changed by use of the + and – keys.

#### **CPU Performance**

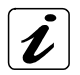

This option is only available if the option "Auto Thermal Throttling" is set to "*Enabled*".

This option allows you to reduce the CPU internal working frequency. The CPU performance will be reduced to the selected value when reaching the temperature threshold (Temperature value set in the option "CPU Warning Temperature"). Available settings are: *12,5 %, 25%, 50%, 75%*.

(e.g.: for a set value of 12%, the CPU working frequency will be stopped to 12%.)

# > Watchdog Configuration

|                                                          | BIOS Setup Utility |            |          |             |        |               |                  |                  |  |
|----------------------------------------------------------|--------------------|------------|----------|-------------|--------|---------------|------------------|------------------|--|
| Main                                                     | Advanced           | PCIPnP     | Boot     | Security    | Chips  | pset Power Ex |                  |                  |  |
| Watchdoo                                                 | g Configura        | ition      |          |             |        | Ite<br>Hel    | em Speci<br>.p   | fic              |  |
| Watchdog State [Disabled]<br>WD Active Time [sec] [1023] |                    |            |          |             |        |               | Select           | Menu<br>Item     |  |
| Watchdoo                                                 | g reset occ        | curred     | N        | 10          |        | +<br>F1       | Change<br>Genera | Option<br>l Help |  |
| PIC Rev                                                  | ision              |            | :        | 3           |        | F10           | Save a           | nd Exit          |  |
| Operatio                                                 | on Time Cou        | inter [hou | ir] :    | 60          |        | ESC           | Exit             |                  |  |
| Operatio                                                 | ng Time Cou        | inter [yea | ar] :    | 0           |        |               |                  |                  |  |
| Power On                                                 | n Counter          |            | •        | 285         |        |               |                  |                  |  |
|                                                          | Version,           | (C) Copy   | right, A | merican Meg | atrend | s, I          | nc.              |                  |  |

# Watchdog State

This option allows you to enable or disable the watchdog action.

Available settings: *Disabled* and *Enabled*.

If this option is set to "Enabled" a supplementary option is available:

|                                                                                                    | BIOS Setup Utility                              |             |                  |                               |            |                             |                                                    |                                             |  |
|----------------------------------------------------------------------------------------------------|-------------------------------------------------|-------------|------------------|-------------------------------|------------|-----------------------------|----------------------------------------------------|---------------------------------------------|--|
| Main                                                                                               | Advanced                                        | PCIPnP      | Boot             | Security                      | Chips      | nipset Powe                 |                                                    | Exit                                        |  |
| Watchdo                                                                                            | g Configura                                     |             |                  |                               | Ite<br>Hel | em Speci<br>lp              | fic                                                |                                             |  |
| Watchdoo<br>Watchdoo<br>WD Acti-<br>Watchdoo                                                       | g State<br>g Mode<br>ve Time [se<br>g reset occ | c]<br>urred | ]<br>]<br>]<br>] | Enabled]<br>[Reset]<br>[1023] |            | ← →<br>↑↓<br>+<br>F1<br>F10 | Select<br>Select<br>Change<br>General<br>) Save an | Menu<br>Item<br>Option<br>l Help<br>nd Exit |  |
| PIC Revision<br>Operation Time Counter [hour]<br>Operating Time Counter [year]<br>Power On Counter |                                                 |             |                  | 3<br>60<br>0<br>287           |            | ESC                         | C Exit                                             |                                             |  |
|                                                                                                    | Version,                                        | (C) Copy    | right, A         | merican Meg                   | atrend     | s, I                        | lnc.                                               |                                             |  |

# Watchdog Mode

Available settings are: *Reset* and *NMI* (Non-Maskable Interrupt).

# WD Active Time [sec]

The set default setting may be changed between 1 - 1023 sec. by use of the + and - keys.

# **USB** Configuration

This field allows you to select options for USB configuration.

|                                                                                          | BIOS Setup Utility |                |          |             |        |                      |          |                   |  |
|------------------------------------------------------------------------------------------|--------------------|----------------|----------|-------------|--------|----------------------|----------|-------------------|--|
| Main                                                                                     | Advanced           | PCIPnP         | Boot     | Security    | Chips  | et                   | Power    | Exit              |  |
| <b>USB Con</b> :<br>Module V                                                             | It.<br>He          | em Speci<br>lp | fic      |             |        |                      |          |                   |  |
| USB Dev:<br>1 Driv                                                                       | ices Enable<br>ve  | :d:            |          |             |        |                      |          |                   |  |
| USB Fund                                                                                 | ction              |                | [A       | ll USB Port | s]     | ←                    | → Select | Menu              |  |
| Legacy (                                                                                 | USB Support        |                | [ D      | isabled]    |        | $\uparrow\downarrow$ | Select   | Item              |  |
| USB 2.0                                                                                  | Controller         |                | [E:      | nabled]     |        | +-                   | Change   | Option            |  |
| > USB Mass Storage Device Configuration F1 General Help<br>F10 Save and Exit<br>ESC Exit |                    |                |          |             |        |                      |          | l Help<br>nd Exit |  |
|                                                                                          | Version,           | (C) Copy       | right, A | merican Meg | atrend | s, 1                 | Inc.     |                   |  |

# **USB** Function

Enable the host controllers

Possible settings are: Disabled, 2 USB Ports and All USB Ports.

# Legacy USB Support

This function enables or disables support for legacy USB. Enabling legacy USB support allows to use USB devices under DOS and other non-Plug & Play operating systems.

Possible settings are: Enabled, Disabled and Auto.

If "*Auto*" is set, the system searches for USB devices. Whether no device is detected, the BIOS disables this option in background.

# **USB 2.0 Controller**

This option allows you to enable or disable the EHCI USB controller function.

Possible settings are: *Enabled* and *Disabled*.

#### **USB 2.0 Controller Mode**

The "USB 2.0 Controller Mode" option is available only if the "Legacy USB Support" option is set to "*Enabled*" or "*Auto*".

This option allows you to set the data signaling rate for the USB 2.0 controller. Possible settings are: *Full Speed* and *High Speed*.

#### USB Keyboard Legacy/USB Mouse Legacy/USB Storage Device Support

These options allow you to enable or disable the legacy support for keyboard or mouse and the support for USB mass storage devices respectively.

Possible settings are: *Enabled* and *Disabled*.

#### > USB Mass Storage Device Configuration

This option is fully available only if a USB device is connected to the board and the option "Legacy USB Support" is set to *"Enabled"* or *"Auto"*.

|                                                                                | BIOS Setup Utility                                |        |      |          |       |                 |                             |              |  |
|--------------------------------------------------------------------------------|---------------------------------------------------|--------|------|----------|-------|-----------------|-----------------------------|--------------|--|
| Main                                                                           | Advanced                                          | PCIPnP | Boot | Security | Chips | ipset Power Exi |                             |              |  |
| USB Mass                                                                       | USB Mass Storage Device Configuration             |        |      |          |       |                 |                             | fic          |  |
| USB Mass Storage Reset Delay [10 Sec] ←→ Select Menu                           |                                                   |        |      |          |       |                 |                             | Menu<br>Item |  |
| Device # USB Flash Drive +- Change Opt<br>Emulation Type [Auto] F10 Save and E |                                                   |        |      |          |       |                 | Option<br>l Help<br>nd Exit |              |  |
|                                                                                | Version, (C) Copyright, American Megatrends, Inc. |        |      |          |       |                 |                             |              |  |

#### **USB Mass Storage Reset Delay**

This option specifies amount of time the BIOS USB code should wait after issuing a reset to the USB mass storage devices.

It is possible to choose between: 10 Sec, 20 Sec, 30 Sec, and 40 Sec.

# **Emulation Type**

This option specifies the type of emulation provided by the BIOS for the device.

It is possible to choose between: *Auto, Hard Disk, CD-ROM, Floppy* and *Forced FDD.* 

| Auto       | When this option is selected, the BIOS detects the current formatted media.                                          |
|------------|----------------------------------------------------------------------------------------------------|
| Hard Disk  | This option allows the device to be emulated as hard disk.                                                           |
| CD-ROM     | This option allows the device to be emulated as a CD-ROM (if the block size of the media is greater than 512 bytes). |
| Floppy     | This option allows the device to be emulated as floppy drive.                                                        |
| Forced FDD | This option allows a hard disk image to be connected as a floppy image.                                              |

# **PCIPnP**

The "PCI PnP Configuration" section of the BIOS controls the settings for the onboard PCI slots.

|                                                                                                    |                                                                               | BI                       | OS Setuj                                     | p Utility                       |        |                                        |                                                                        |                                           |  |
|----------------------------------------------------------------------------------------------------|-------------------------------------------------------------------------------|--------------------------|----------------------------------------------|---------------------------------|--------|----------------------------------------|------------------------------------------------------------------------|-------------------------------------------|--|
| Main                                                                                                    | Advanced                                                                      | PCIPnP                   | Boot                                         | Security                        | Chips  | et                                     | Power                                                                  | Exit                                      |  |
| Advance                                                                                                    | d PCI/PnP S                                                                   | ettings                  |                                              |                                 |        | It<br>He                               | Item Specific<br>Help                                                  |                                           |  |
| Warning                                                                                                    | : Setting<br>may cau                                                          | g wrong va<br>ise system | alues in<br>n to mal                         | below sec<br>function.          | tions  |                                        |                                                                        |                                           |  |
| Plug &<br>PCI Lat<br>Allocat<br>Palette<br>PCI IDE<br>OffBoar                                                                                                    | Play O/S<br>ency Timer<br>e IRQ to PC<br>Snooping<br>BusMaster<br>d PCI/ISA I | CI VGA<br>TDE Card       | [N0]<br>[64]<br>[Yes<br>[Dis<br>[Dis<br>[Aut | 3]<br>Sabled]<br>Sabled]<br>So] |        | ←<br>↑↓<br>+-<br>Tal<br>F1<br>F1<br>F1 | → Select<br>Select<br>Change<br>b Select<br>Help<br>0 Save a<br>C Evit | Menu<br>Item<br>Field<br>Field<br>nd Exit |  |
| IRQ3 [Available<br>IRQ4 [Available<br>IRQ5 [Available<br>IRQ7 [Available<br>IRQ9 [Available<br>IRQ10 [Available<br>IRQ11 [Available<br>IRQ14 [Available<br>IRQ15 [Available |                                                                               |                          |                                              |                                 |        | E3,                                    | C EXIL                                                                 |                                           |  |
| Reserve                                                                                                    | d Memory Si<br>Version.                                                       | .ze                      | [Dis                                         | abled]<br>merican Meo           | atrend | s,                                     | Inc.                                                                   |                                           |  |

# Plug & Play O/S

This field determines the Plug&Play function. Plug&Play means that added components are automatically recognised and installed if they support automatic recognition.

The available settings are: No and Yes.

| Yes | The operating system assumes part of the Plug&Play functions. This |
|-----|--------------------------------------------------------------------|
|     | setting should only be selected if the operating system supports   |
|     | Plug&Play (e. g. Windows 95 or higher).                            |
| No  | The system BIOS assumes the recognition of the components and      |
|     | assigns the resources.                                             |

#### **PCI Latency Timer**

This option allows you to set the latency timing (PCI clock) of all PCI devices on the PCI bus.

The available settings are: 32, 64, 96, 128, 160, 192, 224 and 248.

#### Allocate IRQ to PCI VGA

This option allows or restricts the system to allocate an IRQ to a VGA adapter card that uses the PCI bus.

The available settings are: No and Yes.

#### Palette Snooping

This option allows the compliance of older higher resolution video cards to the VGA standard. As presently all video boards are compliant to this standard, this option must stay *Disabled*. This default setting should not be changed unless the VGA card manufacturer requires Palette Snooping to be *Enabled*.

The available settings are: Enabled and Disabled.

#### PCI IDE BusMaster

This option allows you to specify if the IDE controller on the PCI bus should include a bus mastering capability or not.

The available settings are: Enabled and Disabled.

#### **OffBoard PCI/ISA IDE Card**

This option is to be used if an offboard PCI/ISA IDE controller adapter card is installed in the system. The settings of this option allow you to specify the PCI expansion slot on the motherboard where the offboard PCI/ISA controller is installed.

The available settings are: PCI Slot1, PCI Slot2, PCI Slot3, PCI Slot4, PCI Slot5, PCI Slot6, and **Auto**.

If this option is enabled to a PCI Slot#, two supplementary options are available: "OffBoard PCI IDE Primary IRQ" and "OffBoard PCI IDE Secondary".

# **BIOS** Configuration

| BIOS Setup Utility                                                                                                    |                                                                                                    |                                             |                                                                                                    |                                                                                                    |        |                                   |                                                                                         |                                           |  |
|----------------------------------------------------------------------------------------------------|----------------------------------------------------------------------------------------------------|---------------------------------------------|----------------------------------------------------------------------------------------------------|----------------------------------------------------------------------------------------------------|--------|-----------------------------------|-----------------------------------------------------------------------------------------|-------------------------------------------|--|
| Main                                                                                                    | Advanced                                                                                                    | PCIPnP                                      | Boot                                                                                                    | Security                                                                                                    | Chips  | et                                | Power                                                                                   | Exit                                      |  |
| Advanced                                                                                                    | d PCI/PnP S                                                                                                 | ettings                                     |                                                                                                    |                                                                                                    |        | It<br>He                          | Item Specific<br>Help                                                                   |                                           |  |
| Warning                                                                                                    | : Setting<br>may cau                                                                                        | g wrong va<br>ise system                    | alues in<br>n to mal                                                                                               | below sec<br>function.                                                                                                    | tions  |                                   |                                                                                         |                                           |  |
| Plug & 1<br>PCI Late<br>Allocate<br>Palette<br>PCI IDE<br>OffBoard<br>OffBoard<br>IRQ3<br>IRQ4<br>IRQ5<br>IRQ7<br>IRQ9<br>IRQ10<br>IRQ11<br>IRQ14<br>IRQ15<br>Reserved | Play O/S<br>ency Timer<br>e IRQ to PC<br>Snooping<br>BuSMaster<br>d PCI/ISA I<br>d PCI IDE F<br>d PCI IDE S | I VGA<br>DE Card<br>Primary IF<br>Secondary | [No]<br>[64]<br>[Yes<br>[Dis<br>[Dis<br>[Slo<br>Q]<br>[Ava<br>[Ava<br>[Ava<br>[Ava<br>[Ava<br>[Ava<br>[Ava<br>[Ava | <pre>sabled]<br/>sabled]<br/>ot#]<br/>sabled]<br/>sabled]<br/>sabled]<br/>silable]<br/>silable]<br/>silable]<br/>silable]<br/>silable]<br/>silable]<br/>silable]<br/>sabled]</pre> |        | ←-<br>↑↓<br>+-<br>Tal<br>F1<br>ES | <pre>→ Select<br/>Select<br/>Change<br/>b Select<br/>Help<br/>0 Save a<br/>C Exit</pre> | Menu<br>Item<br>Field<br>Field<br>nd Exit |  |
|                                                                                                    | Version,                                                                                                    | (C) Copy                                    | right, A                                                                                                    | merican Meg                                                                                                    | atrend | s,                                | Inc.                                                                                    |                                           |  |

# OffBoard PCI IDE Primary IRQ / OffBoard PCI IDE Secondary

Available setting are: *Disabled*, *INTA*, *INTB*, *INTC*, *INTD* and *Hardwired*.

| Disabled                  | This setting may be used if the channel on card does not need an IRQ.    |
|---------------------------|--------------------------------------------------------------------------|
| INTA, INTB, INTC,<br>INTD | Use these settings to assign an IRQ to the INT Pin used by this channel. |
| Hardwired                 | This setting may be used for most of PCI IDE cards.                      |

# IRQ3, IRQ4, IRQ5, IRQ7, IRQ9, IRQ10, IRQ11, IRQ14, IRQ15

This options allow you to configure the IRQ Resources.

Available settings are: Available and Reserved.

| Available | This setting allows the specified IRQ to be used by PCI/PnP device. |
|-----------|---------------------------------------------------------------------|
| Reserved  | This setting allows the specified IRQ to be used by a legacy ISA    |
|           | device.                                                             |

#### **Reserved Memory Size**

This option is required for legacy ISA devices which needs reserved memory in the first MB of System Memory.

Available settings are: 16k, 32k, 64k and Disabled.

If this option is enabled to *16k, 32k* or *64k* a supplementary option is available: "Reserved Memory Address".

| BIOS Setup Utility                                                       |                                                                                      |                                              |                                 |                           |        |                                                                        |                                           |  |  |  |  |
|--------------------------------------------------------------------------|--------------------------------------------------------------------------------------|----------------------------------------------|---------------------------------|---------------------------|--------|------------------------------------------------------------------------|-------------------------------------------|--|--|--|--|
| Main                                                                     | Advanced                                                                             | PCIPnP                                       | Boot                            | Security                  | Chips  | et                                                                     | et Power Ex                               |  |  |  |  |
| Advance                                                                  | d PCI/PnP S                                                                          | Settings                                     |                                 |                           |        | Item Specific<br>Help                                                  |                                           |  |  |  |  |
| Warning                                                                  | : Setting<br>may cau                                                                 |                                              |                                 |                           |        |                                                                        |                                           |  |  |  |  |
| Plug &<br>PCI Lat<br>Allocat<br>Palette<br>PCI IDE<br>OffBoar            | Play O/S<br>ency Timer<br>e IRQ to PC<br>Snooping<br>BusMaster<br>d PCI/ISA I        | [No]<br>[64]<br>[Yes<br>[Dis<br>[Dis<br>[Aut | a]<br>sabled]<br>sabled]<br>co] |                           | ←      | → Select<br>Select<br>Change<br>o Select<br>Help<br>0 Save a<br>C Exit | Menu<br>Item<br>Field<br>Field<br>nd Exit |  |  |  |  |
| IRQ3<br>IRQ4<br>IRQ5<br>IRQ7<br>IRQ9<br>IRQ10<br>IRQ11<br>IRQ14<br>IRQ15 | ilable]<br>ilable]<br>ilable]<br>ilable]<br>ilable]<br>ilable]<br>ilable]<br>ilable] |                                              | EO                              | S BAIL                    |        |                                                                        |                                           |  |  |  |  |
| Reserve<br>Reserve                                                       | d Memory Si<br>d Memory Ac                                                           | .ze<br>ldress<br>(C) Copy                    | [16k<br>[C80                    | c]<br>)00]<br>merican Meg | atrend | s,                                                                     | Inc.                                      |  |  |  |  |

# **Reserved Memory Address**

These settings can be used to establish whether the BIOS-ROM in the cited area is to be copied in the main memory.

Available settings are: *C0000, C4000, C8000, CC000, D0000, D4000, D8000* and *DC000*.

# Boot

In the Boot menu you define the sequence in which the system BIOS searches the drives for system files to start the operating system.

|                 |             | BI        | OS Setup | p Utility   |                         |          |        |  |
|-----------------|-------------|-----------|----------|-------------|-------------------------|----------|--------|--|
| Main            | Advanced    | PCIPnP    | Boot     | Security    | Chipset Power Exi       |          |        |  |
| Boot Se         | ttings      |           |          |             | Item Spe                | cific He | elp    |  |
| > Boot          | Settings Co | nfigurati | on       |             |                         |          |        |  |
|                 |             |           |          |             | $\leftrightarrow$ Selec | t Menu   |        |  |
| 1st Boo         | t Device    | [1st      | FLOPPY   | DRIVE]      | ↑↓ Selec                | t Item   |        |  |
| 2nd Boo         | t Device    | [4M-0     | GCR-8523 | B]          | +- Change Field         |          |        |  |
| 3rd Boo         | t Device    | [PM H     | IDS72258 | OVLSA80]    | Enter Go                | to Sub S | Screen |  |
|                 |             |           |          |             | F1 Gener                | al Help  |        |  |
| > Hard I        | Disk Drives |           |          |             | F10 Save and Exit       |          |        |  |
| > Remova        | able Drives |           |          |             | ESC Exit                |          |        |  |
| > CD/DVD Drives |             |           |          |             |                         |          |        |  |
|                 |             |           |          |             |                         |          |        |  |
|                 | Version,    | (C) Copy  | right, A | merican Meg | atrends,                | Inc.     |        |  |

# **Boot Settings Configuration**

| BIOS Setup Utility                                                                                                    |          |        |                                                                        |                                                  |          |                           |                                                              |                                             |  |  |
|----------------------------------------------------------------------------------------------------|----------|--------|------------------------------------------------------------------------|--------------------------------------------------|----------|---------------------------|--------------------------------------------------------------|---------------------------------------------|--|--|
| Main                                                                                                    | Advanced | PCIPnP | Boot                                                                   | Security                                         | Chips    | hipset Power Exi          |                                                              |                                             |  |  |
| Boot Settings Configuration Quick Boot [Enabled]                                                                                                    |          |        |                                                                        |                                                  | It<br>He | em Speci<br>lp            | lfic                                                         |                                             |  |  |
| Quiet Boot<br>AddOn ROM Display Mode<br>Bootup Num-Lock<br>PS/2 Mouse Support<br>Wait For 'F1' If Error<br>Hit 'DEL' Message Display<br>Boot on LAN OptionROM<br>Interrupt 19 Capture |          |        | [Disab]<br>[Force<br>[Off]<br>[Enable<br>[Enable<br>[Enable<br>[Disab] | ed]<br>BIOS]<br>ed]<br>ed]<br>ed]<br>ed]<br>Led] |          | <<br>↑↓<br>+<br>F1<br>ES0 | → Select<br>Select<br>Change<br>Genera<br>0 Save a<br>C Exit | Menu<br>Item<br>Option<br>l Help<br>nd Exit |  |  |
| Version, (C) Copyright, American Megatrends, Inc.                                                                                                    |          |        |                                                                        |                                                  |          |                           |                                                              |                                             |  |  |

# **Quick Boot**

This option allows or restricts the BIOS to perform all POST tests.

It is possible to choose between: *Enabled* and *Disabled*.

| Enabled  | This setting allows the BIOS to skip certain POST tests to boot faster. |
|----------|-------------------------------------------------------------------------|
| Disabled | This setting allows the BIOS to perform all POST tests.                 |

# Quiet Boot

This option allows you to modify the boot up screen settings between POST messages or OEM logo.

It is possible to choose between: Enabled and Disabled.

| Enabled  | This setting allows the computer system to display the OEM logo instead of POST messages. |
|----------|-------------------------------------------------------------------------------------------|
| Disabled | This setting allows the computer system to display the POST messages.                     |

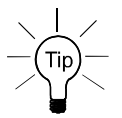

If this option is *Enabled* and a company logo is available the logo will be displayed during POST.

# AddOn ROM Display Mode

This option can be used to display add-on ROM (read-only memory) messages (e.g. the SCSI BIOS or VGA BIOS).

It is possible to choose between: Force BIOS and Keep Current.

| Force BIOS   | This setting allows the computer system to force a third party BIOS to display its messages during system boot. |
|--------------|----------------------------------------------------------------------------------------------------|
| Keep Current | A third party BIOS messages are not displayed during system boot.                                               |

# Bootup Num-Lock

Set this value to allow the Number Lock setting to be modified during boot up. It is possible to choose between: *On* and *Off.* 

| On  | Set this value to allow the Number Lock on the keyboard to be<br>enabled automatically when the computer system is boot up.<br>This allows the immediate use of 10-keys numeric keypad<br>located on the right side of the keyboard. To confirm this, the<br>Number Lock LED light on the keyboard will be lit. This is the<br>default setting. |
|-----|----------------------------------------------------------------------------------------------------|
| Off | This option does not enable the keyboard Number Lock<br>automatically. To use the 10-keys on the keyboard, press the<br>Number Lock key located on the upper left-hand corner of the<br>10-key pad. The Number Lock LED on the keyboard will light up<br>when the Number Lock is engaged.                                                       |

# **PS/2 Mouse Support**

This option allows you to activate or to restrict the PS/2 mouse support.

It is possible to choose between: Auto, Enabled and Disabled.

| Enabled  | Set this value to allow the system to use a PS/2 mouse.                                                                                                    |
|----------|----------------------------------------------------------------------------------------------------|
| Disabled | This option will prevent the PS/2 mouse port from using system resources and will prevent the port from being active. Use this setting if you want to install an external serial mouse. |
| Auto     | Set this value to allow the BIOS to auto-detect a PS/2 mouse and to reserve the resources for it.                                                                                       |

# Wait For 'F1' If Error

This option specifies if errors detected during the boot time, determine the interruption of the boot procedure.

It is possible to choose between: *Enabled* and *Disabled*.

| Enabled  | The boot procedure is stopped whenever the BIOS detects an error. The system wait for an user input. |
|----------|----------------------------------------------------------------------------------------------------|
| Disabled | The boot procedure will be not halted for any error that may be detected.                            |

# Hit 'DEL' Message Display

This option allows you to modify the "Hit 'DEL' Message Display" setting.

It is possible to choose between: *Enabled* and *Disabled*.

| Enabled  | This setting allows the system to display:                        |  |  |  |  |  |  |  |
|----------|-------------------------------------------------------------------|--|--|--|--|--|--|--|
|          | Hit Del to enter Setup                                            |  |  |  |  |  |  |  |
|          | during memory initialization.                                     |  |  |  |  |  |  |  |
|          | If "Quiet Boot" option is enabled, the Hit 'DEL' message will not |  |  |  |  |  |  |  |
|          | be displayed.                                                     |  |  |  |  |  |  |  |
| Disabled | This setting prevents the system from displaying:                 |  |  |  |  |  |  |  |
|          | Hit Del to enter Setup                                            |  |  |  |  |  |  |  |
|          | during memory initialization.                                     |  |  |  |  |  |  |  |
|          | If "Quiet Boot" option is enabled, the Hit 'DEL' message will not |  |  |  |  |  |  |  |
|          | be displayed.                                                     |  |  |  |  |  |  |  |

# Boot on LAN OptionROM

This option allows you to enable or disable the OptionROM for boot on LAN

It is possible to choose between: *Enabled* and *Disabled*.

# Interrupt 19 Capture

Set this value to allow option ROMs such as network controllers to trap BIOS interrupt 19.

It is possible to choose between: Enabled and Disabled.

| Enabled  | The BIOS allows option ROMs to trap interrupt 19.         |
|----------|-----------------------------------------------------------|
| Disabled | The BIOS prevents option ROMs from trapping interrupt 19. |

# 1st Boot Device / 2nd Boot Device / ...... / # Boot Device /

These options list the devices available for use as boot devices (possible selection depending on system configuration):

1<sup>st</sup> FLOPPY DRIVE, 4M-GCR-8523B, PM-HDS722580VLSA80, IBA FE Slot 0178 v4110, IBA FE Slot 0160 v4110 and Disabled.

| Boot Devices (examples)        | Description                                         |
|--------------------------------|-----------------------------------------------------|
| 1 <sup>st</sup> . FLOPPY DRIVE | Floppy Drive (not included)                         |
| 4M-GCR-8523B                   | CD-ROM Drive (not included)                         |
| <b>PM</b> -HDS722580VLSA80     | Primary Master IDE device (SATA HDD) (not included) |
| IBA FE Slot 0178 v4110         | LAN                                                 |
| IBA FE Slot 0160 v4110         | LAN                                                 |

# **Hard Disk Drives**

# 1st Drive / 2nd Drive / 3rd Drive / ...... / # Drive

This option allows you to choose the hard drive used as the boot device (possible selection depending on system configuration).

Available settings: 1st Drive / ..... / # Drive and Disabled.

| BIOS Setup Utility                                |          |                                                   |         |                      |                       |        |         |        |
|---------------------------------------------------|----------|---------------------------------------------------|---------|----------------------|-----------------------|--------|---------|--------|
| Main                                              | Advanced | nced PCIPnP <b>Boot</b> Security Chipset Power Ex |         |                      |                       |        |         | Exit   |
| Hard Disk Drives                                  |          |                                                   |         |                      | Item Specific<br>Help |        |         |        |
| 1 <sup>st</sup> Driv                              | e        | [ P]                                              | M-HDS72 | 2580VLSA80]          |                       |        |         |        |
| 2 <sup>nd</sup> Driv                              | e        | [ SI                                              | M-HDS72 | 2580VLSA80]          |                       | ←      | Select  | Menu   |
| 3 <sup>rd</sup> Drive [3M-Maxtor 2F040L0]         |          |                                                   |         | $\uparrow\downarrow$ | Select                | Item   |         |        |
|                                                   |          |                                                   |         |                      |                       | +-     | Change  | Option |
|                                                   |          |                                                   |         |                      |                       | F1     | Genera  | l Help |
|                                                   |          |                                                   |         |                      | F10                   | Save a | nd Exit |        |
| ESC Exit                                          |          |                                                   |         |                      |                       |        |         |        |
| Version, (C) Copyright, American Megatrends, Inc. |          |                                                   |         |                      |                       |        |         |        |

# **Removable Drives**

#### 1st Drive / ...... / # Drive

This option allows you to choose the removable drive used as the boot device (possible selection depending on system configuration).

Available settings: 1<sup>st</sup> Drive .... # Drive and Disabled.

| BIOS Setup Utility                                |                                |        |                     |                                  |  |                                       |                                                                      |                                             |  |
|---------------------------------------------------|--------------------------------|--------|---------------------|----------------------------------|--|---------------------------------------|----------------------------------------------------------------------|---------------------------------------------|--|
| Main                                              | Advanced                       | PCIPnP | Boot                | Boot Security Chipset Power Exit |  |                                       |                                                                      |                                             |  |
| Removable Drives                                  |                                |        |                     |                                  |  | Item Specific<br>Help                 |                                                                      |                                             |  |
| 1st Dri                                           | ve                             | [1]    | <sup>st</sup> FLOPF | Y DRIVE]                         |  |                                       |                                                                      |                                             |  |
| 2nd Dri                                           | 2nd Drive [SanDisk Cruzer Min] |        |                     |                                  |  | ← ← ← ← ← ← ← ← ← ← ← ← ← ← ← ← ← ← ← | <pre>&gt; Select    Select    Change    Genera ) Save a C Exit</pre> | Menu<br>Item<br>Option<br>l Help<br>nd Exit |  |
| Version, (C) Copyright, American Megatrends, Inc. |                                |        |                     |                                  |  |                                       |                                                                      |                                             |  |

# **CD/DVD** Drives

# 1st Drive

This option allows you to choose the CD/DVD drive used as the boot device (only if the board is installed into a system that is configured with a CD/DVD drive).

Available settings: 1<sup>st</sup> Drive / ..... / # Drive and Disabled.

| Main         Advanced         PCIPnP         Boot         Security         Chipset         Power         H           CD/DVD Drives         Item Specifi |      |  |  |  |  |  |  |
|----------------------------------------------------------------------------------------------------|------|--|--|--|--|--|--|
| CD/DVD Drives Item Specifi                                                                                                    | SXIt |  |  |  |  |  |  |
| Help                                                                                                    | LC   |  |  |  |  |  |  |
| 1st Drive [4M-GCR-8523B]                                                                                                    |      |  |  |  |  |  |  |
| ←→ Select M<br>↑↓ Select I<br>+- Change O<br>F1 General<br>F10 Save and                                                                                 |      |  |  |  |  |  |  |
| ESC Exit                                                                                                    |      |  |  |  |  |  |  |

# Security

PCI-954 supports Supervisor, User and HDD Security password.

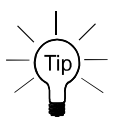

Valid password (Supervisor and User) can be an 1 to 6 alphanumeric character combination. The Primary / Secondary / Third / Fourth (Master / Slave) HDD User password can be an 1 to 32 alphanumeric character combination.

If you use both passwords (Supervisor and User), the Supervisor password must be set first.

Keep a record of the new password when the password is changed. If you forget the password, you must erase the system configuration information in NVRAM (CMOS).

The system can be configured so that all users must enter a password every time the system boots or when PCI-954 Setup is executed, using either the Supervisor password or the User password.

The Supervisor and User passwords activate two different levels of password security.

If you select password support, you are prompted for a one to six character password. Type the password on the keyboard. The password does not appear on the screen when typed. Make sure you write it down. If you forget it, you must clear the NVRAM (Jumper J6) and reconfigure the BIOS.

| BIOS Setup Utility                                                                                                    |                                          |                       |      |            |       |                                  |       |      |
|----------------------------------------------------------------------------------------------------|------------------------------------------|-----------------------|------|------------|-------|----------------------------------|-------|------|
| Main                                                                                                    | Advanced                                 | PCIPnP                | Boot | Security   | Chips | et                               | Power | Exit |
| Securit                                                                                                    | y Settings                               | Item Specific<br>Help |      |            |       |                                  |       |      |
| Supervisor Password:Not InstalledUser Password:Not Installed                                                                   |                                          |                       |      |            |       |                                  | -     |      |
| Change S<br>Change U<br>Clear Us                                                                                               | Supervisor<br>User Passwo<br>ser Passwor | Password<br>rd<br>d   |      |            |       |                                  |       |      |
| Boot Sector Virus Protection                                                                                                   |                                          |                       |      | [Disabled] |       | ←→ Select Menu<br>↑↓ Select Item |       |      |
| Hard Dia                                                                                                    | Hard Disk Security                       |                       |      |            |       |                                  |       |      |
| Primary Master HDD User PasswordF1 GeneralSecondary Master HDD User PasswordF10 Save andThird Master HDD User PasswordESC Exit |                                          |                       |      |            |       | i Help<br>nd Exit                |       |      |
| Version, (C) Copyright, American Megatrends, Inc.                                                                              |                                          |                       |      |            |       |                                  |       |      |

# Supervisor Password

Indicates whether a supervisor password has been set.

If the password has been set, *Installed* is displayed. If not, then *Not Installed* is displayed.

# **User Password**

Indicates whether a user password has been set. If the password has been set, *Installed* is displayed. If not, then *Not Installed* is displayed.

Change Supervisor Password

Select this option and press <Enter> to access the submenu.

You can use the submenu to change the supervisor password. Select the "Change Supervisor Password" option from the Security Setup menu and press <Enter>.

The "Enter New Password:" input field then appears. A valid password can be a 1 to 6 alphanumeric character combination. Type the password and press <Enter>. The screen does not display the character entered. "Confirm New Password:" input field appears. Retype the password as prompted and press <Enter>. If the password confirmation is incorrect, an error message appears. The password is stored in NVRAM.

If a Supervisor Password is installed two options are available:

"User Access Level" with following settings: *Full Access, Limited, View Only,* and *No Access.* 

"Password Check" with following settings: Setup and Always.

# Change User Password

Select this option and press <Enter> to access the sub menu.

You can use the sub menu to change the user password. Select Change User Password from the Security Setup menu and press <Enter>.

"Enter New Password:" input field appears. Valid password can be a 1 to 6 alphanumeric character combination. Type the password and press <Enter>. The screen does not display the character entered. "Confirm New Password:" input field appears. Retype the password as prompted and press <Enter>. If the password confirmation is incorrect, an error message appears. The password is stored in NVRAM.

If a User Password is installed is available following option:

"Password Check" with following settings: Setup and Always.

# Clear User Password

Select this option and press <Enter> to access the sub menu.

You can use the sub menu to clear the user password. Select "Clear User Password" from the Security Setup menu and press <Enter>.

"Clear User Password"  $\rightarrow$  [Ok] [Cancel] Choose your selection.

# **Boot Sector Virus Protection**

With this field you can protect the boot sector against virus. It is possible to choose between: *Enabled* and *Disabled*.

|          | The boot sector cannot be changed. A virus that attacks the boot sector cannot infect the system.                                                                                                    |
|----------|----------------------------------------------------------------------------------------------------|
| Enabled  | Select " <i>Enabled</i> " to enable boot sector protection. The system displays a warning when any program (or virus) issues a Disk Format command or attempts to write to the boot sector of the hard disk drive.<br>If " <i>Enabled</i> ", the following appears when a write is attempted to the boot sector. You may have to type <b>N</b> several times to prevent the boot sector write. |
|          | Boot Sector Write!                                                                                                    |
|          | Possible VIRUS: Continue ( <b>Y/N</b> )? _                                                                                                    |
|          | The following appears after any attempt to format any cylinder,<br>head, or sector of any hard disk drive via the BIOS INT 13 Hard<br>disk drive Service:                                                                                                    |
|          | Format!!!                                                                                                    |
|          | Possible VIRUS: Continue ( <b>Y/N</b> )? _                                                                                                    |
| Disabled | The boot sector could be changed. The protection is disabled.                                                                                                    |

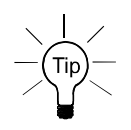

Before installing an operating system you have to change this selection to "*Disabled*". During installation the first sector is written by the operating system. After the installation you can enable the boot virus protection by set "*Enabled*".

# Hard Disk Security

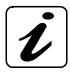

Hard Disk Security uses the Security Mode Feature commands defined in the ATA specification. This option is available only if the installed HDD supports Security Mode Feature commands defined in the specification ATA.

The option "Primary / Secondary Master / Slave HDD User Password" allows you to protect the data stored on the installed HDD/s (depending on the system configuration).

# Primary/Secondary/Third/Fourth (Master and/or Slave) HDD User Password

These options allow you to set drive-level password/s to protect your data stored on the installed HDD/s (depending on the system configuration).

This password is kept within the drive and the data is protected even if the drive is moved to another computer system.

This password can be an 1 to 32 alphanumeric character combination.

# Chipset

All "Chipset" BIOS Setup options are described in this section. The "Chipset" BIOS Setup screen is shown below.

| BIOS Setup Utility                                                                                                    |                                                  |         |         |      |  |  |                      |
|----------------------------------------------------------------------------------------------------|--------------------------------------------------|---------|---------|------|--|--|----------------------|
| Main                                                                                                    | Advanced PCIPnP Boot Security Chipset Power Exit |         |         |      |  |  |                      |
| Advance                                                                                                    | d Chipset S                                      | Item Sp | pecific | Help |  |  |                      |
| Warning: Setting wrong values in below<br>sections may cause system to<br>malfunction. ↓ Select Menu                                             |                                                  |         |         |      |  |  |                      |
| <pre>&gt; Intel Montara-GM+ NorthBridge Configuration &gt; Intel SouthBridge (HR) Configuration F1 General Help F10 Save and Exit ESC Exit</pre> |                                                  |         |         |      |  |  | 9 Screen<br>P<br>Sit |
| Version, (C) Copyright, American Megatrends, Inc.                                                                                                |                                                  |         |         |      |  |  |                      |

# Intel Montara-GM+ NorthBridge Configuration

You can use this field to select options for the NorthBridge chipset configuration.

| BIOS Setup Utility                                                                          |                                                                                                    |                            |                                                                                                    |                                                                                                    |                  |                                           |                                                                                |                                             |
|---------------------------------------------------------------------------------------------|----------------------------------------------------------------------------------------------------|----------------------------|----------------------------------------------------------------------------------------------------|----------------------------------------------------------------------------------------------------|------------------|-------------------------------------------|--------------------------------------------------------------------------------|---------------------------------------------|
| Main                                                                                        | Advanced                                                                                                    | PCIPnP                     | Boot                                                                                                    | Security                                                                                                    | Chips            | et                                        | Power                                                                          | Exit                                        |
| Configu<br>Primary<br>Graphic<br>IGD - D<br>Boot Ty<br>Flat Pa<br>TV Stan<br>NT<br>PA<br>SE | video Devi<br>s Mode Sele<br>evice 2, Fu<br>pe:<br>nel Type:<br>dard:<br>SC Minor St<br>CAM Minor St<br>CAM Minor St | andard<br>ndard<br>tandard | a for No           [A]           [E]           [E]           [V]           [1]           [A]           [N]           [N]           [S] | rthBridge<br>uto]<br>nabled, 8MH<br>nabled]<br>BIOS Defaul<br>600x1200LVI<br>utomatic]<br>TSC M]<br>AL B]<br>ECAM L] | 3]<br>Lt]<br>DS] | Ite<br>He<br>↑↓<br>+-<br>F1<br>F10<br>ES0 | em Spec:<br>lp<br>→ Select<br>Select<br>Change<br>Genera<br>) Save a<br>C Exit | Menu<br>Item<br>Option<br>I Help<br>nd Exit |
| Version, (C) Copyright, American Megatrends, Inc.                                           |                                                                                                    |                            |                                                                                                    |                                                                                                    |                  |                                           |                                                                                |                                             |

The blue marked options (Flat Panel Type, TV Standard and Flat Panel Scaling) are currently not supported. They are reserved for future expansions.

İ

# Primary Video Device

This option allows you to select which graphics controller to use as the primary boot device.

Available settings are: Internal, External PCI, External AGP and Auto.

# Graphics Mode Select

This option allows you to select the amount of system memory used by the internal graphics device.

Available settings are: *Enabled, 1MB, / Enabled, 4MB, / Enabled, 8MB, / Enabled, 16MB, / Enabled, 32MB*, and *Disabled*.

# IGD – Device 2, Function 1

This option allows you to enable or disable the internal graphics device.

The available settings are: *Enabled*, *Disabled*.

# Boot Type

This option allows you to select the type of boot screen.

The available settings are: **VBIOS Default**, CRT, LFP, CRT+LFP, EFP, TV, CRT+EFP, CRT+TV, EFP+EFP2 and EFP+TV.

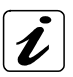

The options described below (Flat Panel Type, TV Standard and Flat Panel Scaling) are currently not supported. They are reserved for future expansions.

# Flat Panel Type

This option allows you to select the flat panel type.

The available settings are: 640x480LVDS, 800x600LVDS, 1024x768LVDS, 1280x1024LVDS, 1400x1050LVDS, **1600x1200LVDS**, 640x480CMOS, 800x600CMOS, 1024x768CMOS, 1280x1024CMOS, 1400x1050CMOS, 1600x1200CMOS.

# **TV Standard**

This option allows you to select the TV standard used as output.

The available settings are: Automatic, NTSC, PAL and SECAM.

# **NTSC Minor Standard**

The available settings are: NTSC M, NTSC M J, NTSC 433, NTSC N.

# **PAL Minor Standard**

The available settings are: **PAL B**, PAL G, PAL D, PAL H, PAL I, PAL M, PAL N, PAL 60.

# SECAM Minor Standard

The available settings are: **SECAM L**, SECAM L1, SECAM B, SECAM D, SECAM G, SECAM H.

# Flat Panel Scaling

This option allows you select the setting for flat panel scaling. The available settings are: *Auto*, *Force Scaling* and *Disabled*.

# Intel SouthBridge (HR) Configuration

You can use this field to select options for the SouthBridge chipset configuration.

| BIOS Setup Utility                                                                            |                                                                                                    |        |      |          |       |    |       |      |
|-----------------------------------------------------------------------------------------------|----------------------------------------------------------------------------------------------------|--------|------|----------|-------|----|-------|------|
| Main                                                                                          | Advanced                                                                                                    | PCIPnP | Boot | Security | Chips | et | Power | Exit |
| Configure advanced settings for SouthBridge     Item Specific Help       IOAPIC     [Enabled] |                                                                                                    |        |      |          |       |    |       | Menu |
| Extended<br>OnBoard<br>OnBoard<br>Restore                                                     | IOAPIC [Enabled]<br>Extended IOAPIC [Enabled]<br>OnBoard AC'97 Audio [Disabled]<br>OnBoard AC'97 Modem [Disabled]<br>Restore on AC Power Loss [Last State] + Change Option<br>F1 General Help<br>F10 Save and Exit<br>ESC Exit |        |      |          |       |    |       |      |
| Version, (C) Copyright, American Megatrends, Inc.                                             |                                                                                                    |        |      |          |       |    |       |      |

#### IOAPIC

This option allows you to enable or disable the ICH IOAPIC (Advanced Programmable Interrupt Controller) function.

The available settings are: *Enabled* and *Disabled*.

# Extended IOAPIC

This option allows you to enable or disable the extended mode of ICH IOAPIC. If enabled the APIC mode will expand available IRQ resources for the system.

The available settings are: *Enabled* and *Disabled*.

For Windows® XP OS (Operating System) user: Select the required setting before the OS installation.

# OnBoard AC'97 Audio

This option allows you to activate the onboard audio.

The available settings are: Auto and Disabled.

#### OnBoard AC'97 Modem

This option allows you to activate the onboard modem.

The available settings are: Auto and **Disabled**.

#### **Restore on AC Power Loss**

This option allows you to specify the state the system should return to when power is restored after AC power loss.

The available settings are: Power Off, Power On and Last State.

# Power

| BIOS Setup Utility                                                                                                    |                                                                 |                           |      |                                       |       |    |                       |                                           |  |  |
|----------------------------------------------------------------------------------------------------|-----------------------------------------------------------------|---------------------------|------|---------------------------------------|-------|----|-----------------------|-------------------------------------------|--|--|
| Main                                                                                                    | Advanced                                                        | PCIPnP                    | Boot | Security                              | Chips | et | Power                 | Exit                                      |  |  |
| Advanced<br>Power Ma<br>Power Sa<br>Power Sa                                                                                                    | <b>i SMI Enabl</b><br>anagement/A<br>avings Unde<br>avings Leve | e Control<br>.PM<br>er AC | .s   | [Enabled]<br>[Disabled]<br>[Disabled] |       |    | Item Specific<br>Help |                                           |  |  |
| Power Savings Under AC       [DISabled]         Power Savings Level       [Disabled]         Power Button Mode       [Suspend]         Advanced Resume Event Controls       (→ Select Menu         USB Controller Resume       [Enabled]         PME Resume       [Disabled]         RI Resume       [Disabled]         F1 General Help         F10 Save and Exit         ESC Exit |                                                                 |                           |      |                                       |       |    |                       | Menu<br>Item<br>Option<br>Help<br>nd Exit |  |  |
| Version, (C) Copyright, American Megatrends, Inc.                                                                                                    |                                                                 |                           |      |                                       |       |    |                       |                                           |  |  |

# **Advanced SMI Enable Controls**

#### Power Management/APM

This option allows you to enable or disable SMI (System Management Interrupt) based power management and APM (Advanced Power Management) support.

The available settings are: *Enabled* and *Disabled*.

#### **Power Savings Under AC**

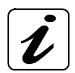

This option is only available if the option "Power management/APM" is set to "Enabled".

This option allows you to enable or disable the PM when the system is AC powered.

The available settings are: Enabled and Disabled.

#### **Power Savings Level**

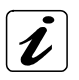

This option is only available if the option "Power management/APM" is set to "Enabled".

This option allows you to select the power saving level.

Available settings are: Disabled, Minimum, Medium, Maximum and Customized.

If this option is set to "*Customized*" and the option "Power Management/APM" is "*Enabled*" a supplementary option is available: "Suspend Time Out".

| BIOS Setup Utility                                                                        |                                                |        |                                       |                                                                                 |                  |                                        |                        |      |
|-------------------------------------------------------------------------------------------|------------------------------------------------|--------|---------------------------------------|---------------------------------------------------------------------------------|------------------|----------------------------------------|------------------------|------|
| Main                                                                                      | Advanced                                       | PCIPnP | Boot                                  | Security                                                                        | Chips            | et                                     | Power                  | Exit |
| Advance                                                                                   | d SMI Enabl                                    |        | It.<br>He                             | em Speci<br>lp                                                                  | fic              |                                        |                        |      |
| Power Management/APM<br>Power Savings Under AC<br>Power Savings Level<br>Suspend Time Out |                                                |        |                                       | [Enabled]<br>[Disabled]<br>[Customised]<br>[Disabled] ↑↓ Select If<br>[Suspend] |                  |                                        | Menu<br>Item<br>Option |      |
| Advanced<br>USB Con<br>PME Res<br>RI Resur                                                | <b>d Resume Ev</b><br>troller Res<br>ume<br>ne | cols   | [Enabled]<br>[Disabled]<br>[Disabled] | ]                                                                               | F1<br>F1(<br>ES( | Genera<br>Genera<br>) Save a<br>C Exit | l Help<br>nd Exit      |      |
| Version, (C) Copyright, American Megatrends, Inc.                                         |                                                |        |                                       |                                                                                 |                  |                                        |                        |      |

#### **Suspend Time Out**

If no activity is detected during the set time period, the BIOS will place the system into suspend low power state.

The available settings are: 1minute, 2 minutes, 3 minutes, 4 minutes, 5 minutes, 10 minutes, 15 minutes, 32 minutes, 64 minutes and **Disabled**.

#### **Power Button Mode**

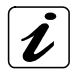

This option is only available if the option "Power management/APM" is set to "Enabled".

This option allows you to select the power button functionality.

The available settings are: On/Off and Suspend.

# Advanced Resume Event Controls

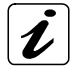

The options: "USB Controller Resume", "PME Resume" and "RI Resume" are only available if the option "Power management/APM" is set to "*Enabled*".

#### **USB Controller Resume**

This option allows you to specify whether the system will be waked up from power saving modes, when activity is detected on one of the USB interfaces (USB-compatible devices).

The available settings are: *Enabled* and *Disabled*.

#### **PME** Resume

This option allows you to enable or to disable the PME (**P**ower **M**anagement **E**vent) resumption of the system operation.

The available settings are: Enabled and Disabled.

#### **RI Resume**

This option allows you to specify whether the system will be waked up from power saving modes, when activity is detected on one of the serial interfaces (modem or other serial peripherals).

The available settings are: Enabled and Disabled.

# Exit

| BIOS Setup Utility                                                                                                    |          |        |      |          |       |    |       |      |
|----------------------------------------------------------------------------------------------------|----------|--------|------|----------|-------|----|-------|------|
| Main                                                                                                    | Advanced | PCIPnP | Boot | Security | Chips | et | Power | Exit |
| Save Changes and Exit<br>Discard Changes and Exit<br>Discard Changes                                                                                                    |          |        |      |          |       |    |       | fic. |
| Discard Changes<br>Load Optimal Defaults<br>Load Failsafe Defaults<br>Load Failsafe Defaults<br>Load Failsafe Defaults<br>Load Failsafe Defaults<br>Load Failsafe Defaults<br>Load Failsafe Defaults<br>Field<br>Field |          |        |      |          |       |    |       |      |
| Version, (C) Copyright, American Megatrends, Inc.                                                                                                    |          |        |      |          |       |    |       |      |

# Save Changes and Exit

This field saves the settings you have made and exits BIOS Setup.

# **Discard Changes and Exit**

This field exits BIOS Setup without saving the new settings.

# **Discard Changes**

This field resets all values to those that were active when the computer was turned on without exiting BIOS Setup.

# **Load Optimal Defaults**

This option allows you to load the default values of your system configuration. These default settings (manufacturing settings) are optimal and enable all high performance features.

# Load Failsafe Defaults

By this option the system can reload all default settings, which are permanently stored in the BIOS-ROM.

These settings are not the optimized default settings (manufacturing defaults) for your system, but can be used, if after changes, the system does not run reliably. The Fail-Safe settings are designed for maximum stability, but not maximum performance.

# **Technical Data**

| PCI-954 Board                                 | Main Specifications                                                                                                    |
|-----------------------------------------------|----------------------------------------------------------------------------------------------------|
| Processor                                     | Intel® Pentium® M or Intel® Celeron® M<br>For CPU frequency, please refer to the actually data<br>sheet on the web site: <u>www.kontron.com</u><br>Socket 478 |
| Memory                                        | 2x 184-pin ECC DDR DIMMs for up to 2GB of<br>266MHz or 333MHz DDR SDRAM<br>(PC1600/PC2100/PC2700)                                                             |
| Cache                                         | 8-KB Level 1<br>512-KB or 256-KB Level 2                                                                                                    |
| Chipset                                       | Intel® 855GME with integrated graphic controller<br>"Intel® Extreme Graphics 2"<br>Intel® 6300ESB I/O Controller Hub (ICH)                                    |
| LPC I/O                                       | Winbond W83627HF                                                                                                    |
| PCI to ISA Bridge                             | ITE IT8888F                                                                                                    |
| Ethernet                                      | 82551ER (supports 10/100Mbps data transfer) or<br>as option:<br>82541ER (supports 10/100/1000Mbps data transfer)                                              |
| BIOS                                          | AMI BIOS PnP<br>1MB (8Mbits) Flash BIOS ROM (PLCC32 FWH)<br>PC 2001 compliant                                                                                 |
| LED Indicators                                | 4x "Pre-POSTcode" LEDs (green)                                                                                                    |
| Watchdog                                      | Watchdog Timer: programmable ca. 1sec. to 17 min.<br>TimeOut event: NMI or Reset                                                                              |
| Board Type                                    | PICMG 1.0 standards                                                                                                    |
| Interfaces<br>Connectors<br>Expansion Sockets | External Connectors (on the board bracket)<br>1x VGA<br>2x LAN<br>1x USB (2.0/1.1)<br>1x combined PS/2 (keyboard and mouse)                                   |

The table is continued on the next page.

|                   | On-board Connectors:                               |
|-------------------|----------------------------------------------------|
|                   | 1x FDD                                             |
|                   | 2x IDE (PATA)                                      |
|                   | 2x SATA                                            |
|                   | 4x COM                                             |
|                   | 1x IrDA                                            |
|                   | 1x LPT                                             |
|                   | 1x USB (2.0/1.1)                                   |
|                   | 1x MiniPCI slot (with AC'97 and 1x USB)            |
|                   | 1x DVI with optional adapter card                  |
|                   | 1x keyboard and mouse connector                    |
|                   | 1x CPU fan power connector                         |
|                   | 1x Chassis fan power connector                     |
|                   | 1x Feature connector with:                         |
|                   | 2x DVO                                             |
|                   | 1x USB                                             |
|                   | 1x SM                                              |
|                   | 1x Power LED connector                             |
|                   | 1x ATX Power ON button connector                   |
|                   | 1x Reset button connector                          |
|                   | 1x Speaker connector                               |
|                   | 1x ATX Power connector                             |
|                   | 1x HDD/CF activity LED                             |
| Power Supply      | Lithium battery LTC-7PN 3.5V, 750mAh for RTC       |
|                   | External ATX Power Source for :3.3V, 5V,+12V, 5VSB |
| Operating Systems | Information about the applicable operating systems |
|                   | refer to the website: www.kontron.com              |
|                   | or: techsupport@kontron.com                        |
| Dimensions        | 338.58 x 121.92 x 22.7 mm (13,33" x 4.80" x 0.89") |
|                   | (Height without CPU heatsink)                      |
| Weight            | 0.306 kg (0.675 lbs.) (without CPU fan)            |
### **Environmental Specifications**

| <b>Operating Temperature</b> | 0°C to 60°C (32°F to 140°F)                      |
|------------------------------|--------------------------------------------------|
| Storage Temperature.         | -20°C to +70°C (-4°F to 158°F)                   |
| <b>Relative Humidity</b>     | 0% to 95% (non-condensing)                       |
| Operating Altitude           | 4571.777 m (15,000 ft.)                          |
| Storage Altitude             | 10667.479 m (35,000 ft.)                         |
| Vibration (operating)        | 2.2G with CPU heatsink, 15G without CPU heatsink |
|                              | Mil-Std 810F Method 514.4 & 514.2                |
| Shock (operating)            | Mil-Std 810F Method 514.4 Procedure I (15G)      |
|                              | 30G, 5ms, half sine waveform                     |

## **Electrical Specifications**

| <b>Board Version</b> | Type of the external PSU | Inputs |
|----------------------|--------------------------|--------|
| PCI-954 Board        | ATX PSU                  | +3:3V  |
|                      |                          | +5V    |
|                      |                          | +5VSB  |
|                      |                          | +12V   |

#### **Typical Currents**

The typical currents have been calculated with the PCI-954 board equipped with a Pentium M 1.6GHz processor, 256MB RAM (one slot used), and without any external devices (PCI and ISA cards, hard disk drives, expansion cards, etc.).

The nominal voltages and typical currents are given in the table below:

| ATX Power       | +12V | +5V  | +5VSB | +3.3V |
|-----------------|------|------|-------|-------|
| Typical Current | 0.1A | 3.5A | 0.4A  | 2A    |

## **CE Directives, Standards**

| CE Directives                             |            |
|-------------------------------------------|------------|
| Low Voltage Directive (Electrical Safety) | 73/23/EEC  |
| EMC Directive                             | 89/336/EEC |

| Electrical Safety | Standards                 |
|-------------------|---------------------------|
| EUROPE            | EN 60950-1 :2001          |
| U.S.A.            | meet to: UL 60950-1 :2003 |

| EMC    | Standards                                 |
|--------|-------------------------------------------|
|        | EN 61000-6-4:2001 (emission)              |
| EUROPE | EN 50082-1/ EN 61000-6-2 :2001 (immunity) |
|        | EN 55011: 1991 (CISPR11)                  |
| U.S.A. | FCC 47 CFR Part 15, Class A               |

# **Declaration of Conformity**

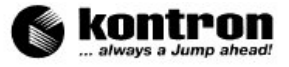

Kontron Embedded Computers GmbH · 85386 Eching

### **Declaration of Conformity**

The product/device described below

| Type of Equipment: | CPU Board   |
|--------------------|-------------|
| Model:             | PCI - 954   |
| Article-Number:    | 9-xxxx-9035 |

complies to the European Council Directive on the approximation of the laws of the member states relating to electromagnetic compatibility (89/336/EEC + 92/31/EEC) and low voltage (product safety 73/23/EEC, altered by 93/68/EEC) or the last status thereof.

Following standards are constitute part of the declaration:

| EN 60950-1:2001   | Safety for information technology equipment including electrical business equipment                                                                                                    |
|-------------------|----------------------------------------------------------------------------------------------------|
| EN 61010-1:2001   | Safety requirements for electrical equipment for measurement, control and laboratory use                                                                                                    |
| EN 61000-6-4:2001 | (EMC) Generic emission standard Part 6-4: Emission standard for industrial environments                                                                                                    |
| EN 61000-6-2:2001 | (EMC) – Generic standard – Immunity for industrial environmental<br>Includes following tests accordingly                                                                                                    |
|                   | IEC 61000 PT4-2, (EN 61000-4-2) Electrostatic discharge immunity ESD<br>IEC 61000 PT4-3, (EN 61000-4-3 and ENV 50204) Radiated Field<br>IEC 61000 PT4-4, (EN 61000-4-4) Electrical fast transient/burst (EFT) BURST<br>IEC 61000 PT4-5, (EN 61000-4-5) Surge immunity test<br>IEC 61000 PT4-6, (EN 61000-4-6) Immunity to conducted disturbances<br>IEC 61000 PT4-8, (EN 61000-4-8) Immunity to magnetic fields (LOW)<br>IEC 61000 PT4-11, (EN 61000-4-11) Testing and measuring techniques-voltage dips, short<br>interruption, and voltage variations immunity tests |

The responsible party declares in the name of the producer that the equipment specified above conforms to the referenced rules, regulations and standards.

(Managing Director)

Signature:

Date: 11/10/2005

Kontron Embedded Computers GmbH

Oskar-von-Miller-Straße 1, 85386 Eching, Germany

Tel +49 81 65 77 0 • Fax +49 81 65 77 385 • www.kontron.com

Geschäftsführung: Carlos Quelinza, Amtsgericht München HRB 5776, VAT DE 8 111 63 036. Stever-Nr. 132/116/00173 Dresdner Bank AG Freising, BLZ 700 800 00, Kto.-Nr. 929 954 100, HypoVirreinsbank AG München, BLZ 700 202 70, Kto.-Nr. 328 035

# **Technical Support**

For technical support, please contact our Technical Support department.

German headquarter Hotline:

TEL: (+49) 8165-77 112

FAX: (+49) 8165-77 110

E-mail: <u>techsup@kontron.com</u>

Make sure you have the following on hand when you call:

- the unit part id number (P/No #),
- and the serial number (S/No #) of the unit (provide the serial number found on the label, placed on the rear side of the board).

Be ready to explain the nature of your problem to the service technician.

If you have any questions about Kontron Embedded Computers or our products and services, you may reach us at the aforementioned numbers, or at : <u>www.kontron.com</u> or by writing to:

Kontron Embedded Computers GmbH Oskar von Miller-Str. 1

85386 Eching Germany

## **Returning Defective Merchandise**

Before returning any merchandise please:

- Contact our Service and request an RMA number (Return Material Authorization) by : Fax: (+49) 8165-77 311 E-mail: <u>service@kontron.com</u>
- 2. Make sure to receive an RMA number from Kontron Embedded Computers-Service before returning any merchandise. Clearly write or mark this number on the outside of the package you are returning.
- 3. Describe the device failure behavior as precisely as possible.
- 4. When returning goods, include the name and telephone number of a person whom we can contact for further explanations if necessary. Where applicable, always include all duty papers and invoice(s) associated with the item(s) in question.
- 5. When returning a unit:
  - Ensure that the unit is properly packed in the original box.
  - Include a copy of the RMA form.